# KOMBINOVANÝ MĚNIČ AXPERT VM III 1,5KW / 3KW /5KW Uživatelská příručka

#### Obsah

| 1 O TÉTO PŘÍRUČCE4                     |
|----------------------------------------|
| 1.1 Účel4                              |
| 1.2 Rozsah                             |
| 2 ÚVOD5                                |
| 2.1 Funkce                             |
| 2.2 Základní systémová architektura5   |
| 2.3 Seznamte se s přístrojem           |
| 3 INSTALACE8                           |
| 3.1 Kontrola balení                    |
| 3.2 Příprava                           |
| 1. Montáž přístroje                    |
| 3.3 Zapojení baterie                   |
| 3.4 Připojení AC vstupu / výstupu11    |
| 3.5 Připojení fotovoltaických panelů12 |
| 3.6 Závěrečná montáž15                 |
| 3.7 Připojení zobrazovacího panelu15   |
| 3.8 Komunikační možnosti17             |
| 3.9 Signálové relé                     |
| 3.10 Komunikace s BMS                  |
| 4 PROVOZ                               |
| 4.1 Zapnutí a vypnutí                  |
| 4.2 Provozní a ovládací panel19        |
| 4.3 Ikony LCD displeje19               |
| 4.4 Nastavení na LCD displeji          |
| 4.5 Nastavení funkcí                   |
| 4.6 Informace na displeji              |
| 4.7 Popis provozních režimů43          |

| 5 POPIS VYROVNÁVÁNÍ BATERIE44                 |  |
|-----------------------------------------------|--|
| 6 CHYBOVÉ KÓDY46                              |  |
| 7 KÓDY VAROVÁNÍ47                             |  |
| 8 TECHNICKÉ PARAMETRY47                       |  |
| 8.1 Technické parametry síťového režimu47     |  |
| 8.2 Technické parametry měniče48              |  |
| 8.3 Technické parametry regulátoru nabíjení49 |  |
| 8.4 Obecné parametry                          |  |
| 9 PROBLÉMY A JEJICH ŘEŠENÍ50                  |  |
| 10 PŘÍLOHA A: PŘIBLIŽNÉ DOBY ZÁLOHY ZÁTĚŽE52  |  |
| 11 PŘÍLOHA B: PŘIPOJENÍ KOMUNIKACE S BMS53    |  |
| 11.1 Úvod                                     |  |
| 11.2 Konfigurace komunikačního rozhraní53     |  |
| 11.3 Instalace a provoz54                     |  |
| 11.4 Informace na LCD displeji                |  |

## 1 O této příručce

#### 1.1 Účel

Tato příručka popisuje montáž, instalaci, provoz a řešení problémů s tímto přístrojem. Prosím přečtěte si tuto příručku pozorně před instalací a uvedením do provozu. Uchovejte si tuto příručku pro pozdější použití.

#### 1.2 Rozsah

Tato příručka poskytuje instalační a bezpečnostní pokyny jakož i informace o nástrojích a elektroinstalaci.

Δ

# UPOZORNĚNÍ: Tato kapitola obsahuje důležité bezpečnostní a provozní pokyny. Přečtěte a uchovejte si tuto příručku pro pozdější použití.

- 1. Před uvedením do provozu si přečtěte si všechny pokyny a bezpečnostní značení na zařízení i na bateriích a všechny příslušné kapitoly v této příručce.
- VAROVÁNÍ nabíjejte pouze deep-cycle olověné kyselinové baterie. Vhodnost použití a správné nastavení pro LiFePO4 baterie konzultujte s dodavatelem měniče. Ostatní typy baterií mohou vybuchnout a způsobit zranění osob a škodu na majetku.
- 3. Přístroj nerozebírejte. Pokud je zapotřebí oprava, zašlete ji autorizovanému servisu. Nesprávná montáž může způsobit riziko úrazu elektrickým proudem nebo požár.
- 4. Ke snížení rizika úrazu elektrickým proudem odpojte před údržbou či čištěním veškerou kabeláž. Pouhé vypnutí jednotky toto riziko nesníží.
- 5. VAROVÁNÍ zařízení s baterií smí instalovat pouze autorizovaný pracovník.
- 6. NIKDY nenabíjejte podchlazenou baterii.
- 7. Pro zajištění optimálního provozu tohoto měniče / nabíječe použijte kabely dostatečného průřezu. Je to velmi důležité pro správnou činnost měniče / nabíječe.
- 8. Buďte velmi obezřetní při práci s kovovými nástroji v blízkosti baterií. Při upuštění nástroje hrozí riziko jiskry či zkratu baterií nebo jiné elektrické části, což může způsobit výbuch.
- 9. Přesně prosím dodržujte instalační postup, chcete-li odpojit AC nebo DC svorky. Detaily viz. kapitola INSTALACE v této příručce.
- 10. Jako nadproudová ochrana baterií jsou uvnitř přístroje instalována jedna pojistka 150A.
- 11. POKYNY K UZEMNĚNÍ Tento měnič / nabíječ má být připojen k trvale uzemněnému systému kabeláže. Ujistěte se, že instalace měniče splňuje lokální normy.
- 12. NIKDY nezkratujte AC výstup ani DC vstup. NEPŘIPOJUJTE přístroj k síti pokud je DC vstup zkratován.
- Upozornění!! Opravovat toto zařízení mohou pouze kvalifikované osoby. Pokud potíže přetrvávají i po projití tabulky problémů níže, zašlete prosím měnič / nabíječ Vašemu servisnímu centru k opravě.
- 14. VAROVÁNÍ: Protože tento měnič není galvanicky oddělený, smí se použít pouze následující tři typy fotovoltaických panelů: monokrystalické, polykrystalické třídy A a CIGS panely. Abyste se vyhnuli nesprávné funkci systému, nepřipojujte k měniči PV panely s možným svodovým proudem do měniče. Svodový proud do měniče způsobí například uzemnění PV panelů. Použijete-li CIGS panely, NEUZEMŇUJTE je.
- 15. **UPOZORNĚNÍ:** pro sestavování PV pole použijte spojovací krabice s přepěťovou ochranou. Pokud přepěťovou ochranu nepoužijete, zásah blesku do PV pole poškodí měnič.

## 2 Úvod

Tento přístroj je multifunkční měnič / nabíječ kombinující funkci měniče, solárního regulátoru a nabíječe baterií, poskytujícího nepřerušitelný zdroj energie v kompaktním provedení. Jeho velký LCD displej nabízí uživateli snadnou konfiguraci funkcí pomocí tlačítek, jako například nastavení velikosti nabíjecího proudu baterie, prioritu zdrojů pro nabíjení a přijatelné vstupní napětí pro různé použití.

#### 2.1 Funkce

- Měnič s čistým sinusovým průběhem
- Skrze LCD panel nastavitelné rozsahy napětí pro domácí spotřebiče a osobní počítače
- Skrze LCD panel nastavitelný nabíjecí proud
- Skrze LCD nastavitelná priorita zdrojů pro nabíječ (AC/Solar)
- Kompatibilita se síťovým napětím nebo centrálami
- Automatický restart během zotavení AC
- Ochrana proti přetížení, přehřátí a zkratu
- Inteligentně navržený nabíječ pro optimální výkon baterií
- Funkce studeného startu
- Odnímatelný LCD modul
- Různá komunikační rozhraní pro BMS (RS485, CAN-BUS, RS232)
- Zabudované Bluetooth rozhraní pro monitoring z mobilních zařízení (vyžaduje nainstalovanou aplikaci), funkce OTG USB, soumrakové filtry
- Nastavitelný časovač AC/PV výstupů a nastavitelná priorizace

#### 2.2 Základní systémová architektura

Následující obrázek zobrazuje základní použití tohoto přístroje. Schéma znázorňuje i následující vybavení pro zajištění kompletního systému:

- Centrála nebo veřejná síť
- Fotovoltaické panely

Další možné způsoby zapojení podle Vašich požadavků konzultujte s Vaším projektantem.

Měnič může napájet různé druhy domácích i kancelářských spotřebičů včetně indukčních zátěží jako zářivky, ventilátory, lednice nebo klimatizace.

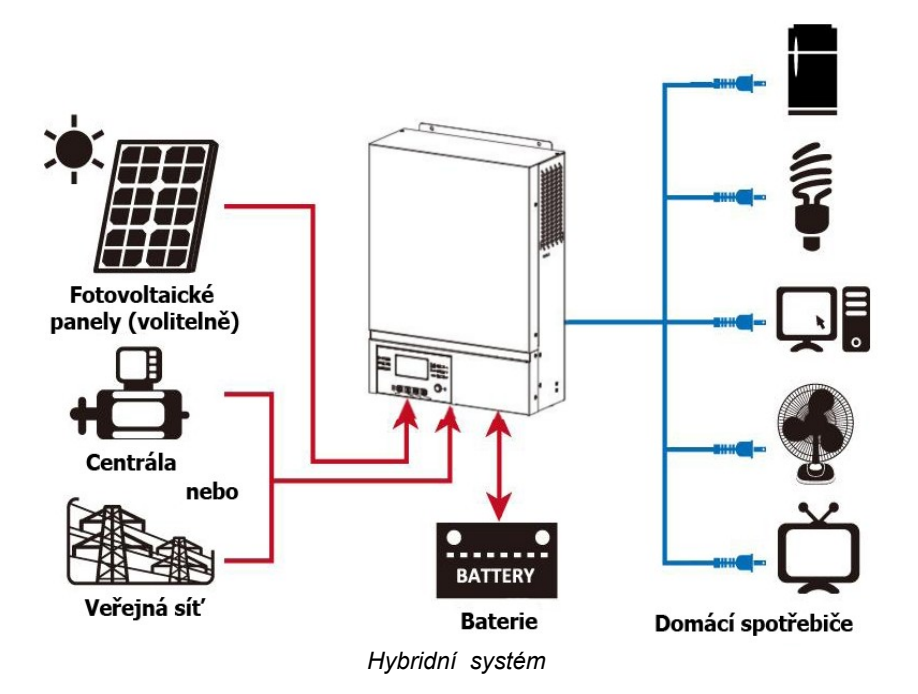

### 2.3 Seznamte se s přístrojem

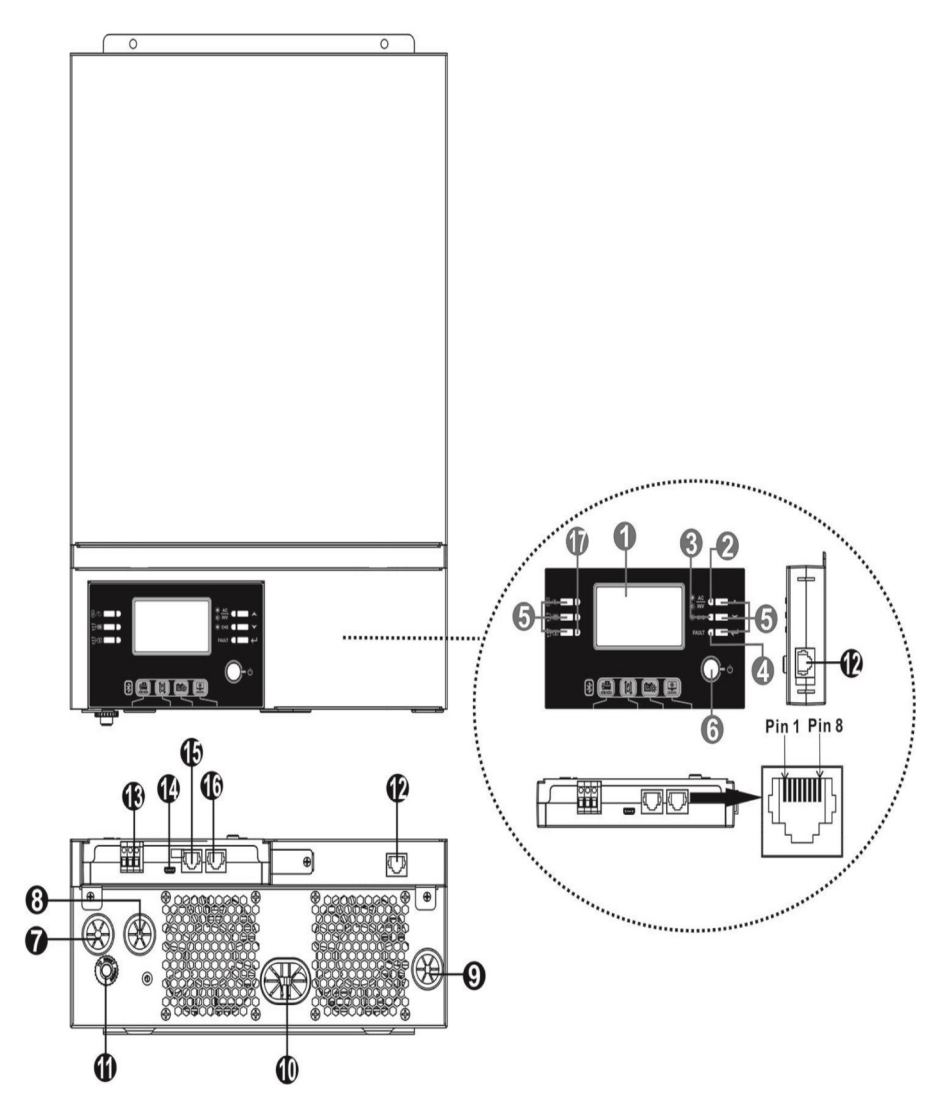

- 1. LCD displej
- 2. Stavový indikátor
- 3. Indikátor nabíjení
- 4. Indikátor selhání
- 5. Funkční tlačítka
- 6. on/off vypínač
- 7. AC vstup
- 8. AC výstup
- 9. Vstup fotovoltaického pole
- 10. Vstup baterie
- 11. Jistič
- 12. komunikační port pro připojení LCD panelu
- 13. signálový kontakt

- 14. Komunikační rozhraní USB
- 15. Komunikační rozhraní pro připojení BMS: CAN a RS232 nebo RS485
- 16. RS232 komunikační port
- 17. Indikátory výstupního zdroje (viz. kapitola Provoz / Provoz a displej) a funkce nastavení připomínkovače (viz. Provoz / Nastavení funkcí)

## 3 Instalace

#### 3.1 Kontrola balení

Před instalací prosím prověřte přístroj. Ujistěte se, že nic v balení není poškozené. Balení by mělo obsahovat následující položky:

- 1 x přístroj
- 1 x uživatelská příručka
- 1 x komunikační kabel RS232
- 1 x CD se software
- 1 x DC pojistka

#### 3.2 Příprava

Před zapojením veškeré kabeláže odejměte prosím spodní kryt odšroubováním dvou šroubů, jak zobrazeno níže. Odpojte kabely od krytu.

### 1. Montáž přístroje

Při výběru místa k instalaci zvažte následující:

- Nemontujte měnič na hořlavé materiály
- Montujte na pevný povrch
- Instalujte měnič na úroveň očí tak, aby jste mohli pohodlně číst LCD displej
- Pro řádnou cirkulaci vzduchu kvůli odvodu tepla zachovejte odstup od nejbližších objektů přibližně 20cm po stranách a 50cm nad a pod přístrojem
- Pro zajištění správného provozu by se okolní teplota měla pohybovat mezi 0°C až 55°C
- Doporučená montážní poloha je svisle
- Ujistěte se, že ostatní předměty a plochy okolo jednotky umožní dostatečný odvod tepla a místa pro kabeláž, tak jak na obrázku vpravo.

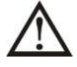

# Vhodné pro montáž pouze na betonové nebo jiné nehořlavé povrchy.

Připevněte přístroj zašroubováním dvou šroubů. Doporučujeme použít šrouby M4 nebo M5.

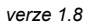

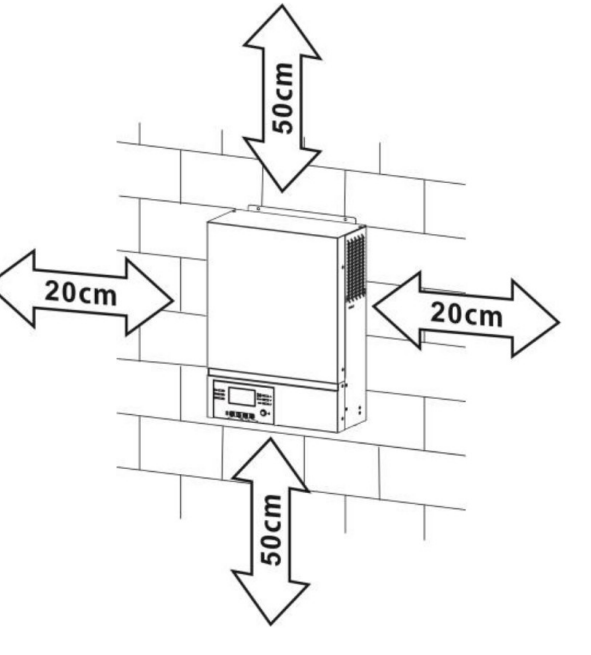

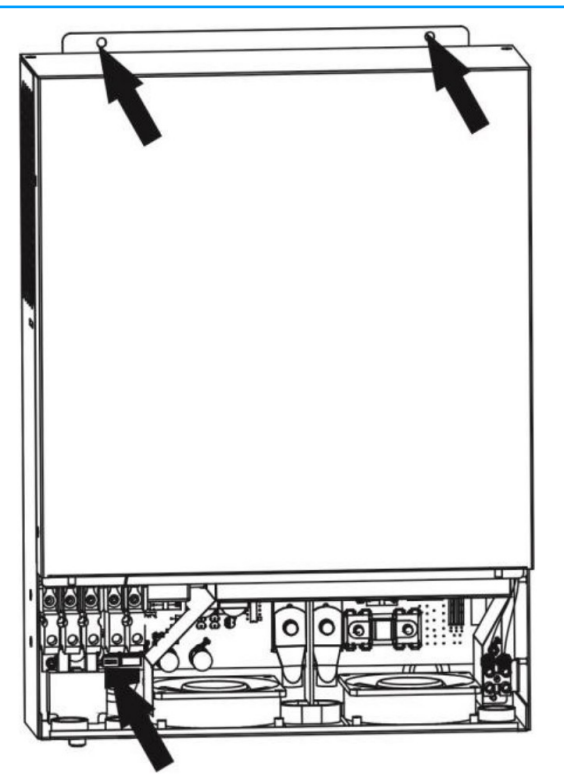

#### 3.3 Zapojení baterie

**UPOZORNĚNÍ:** Pro bezpečný provoz a shodu s normami je nutné instalovat samostatný DC proudový jistič nebo odpojovač mezi baterií a měnič. Ačkoliv v některých zapojeních není odpojování přístroje nutné, je i v těchto případech potřeba instalovat proudový jistič. Nominální hodnoty pojistek nebo jističů určete podle tabulky níže.

VAROVÁNÍ! Zapojení veškeré kabeláže musí provést kvalifikovaná osoba.

**VAROVÁNÍ!** Pro bezpečný a účinný provoz je velmi důležité použít pro připojení baterií vhodně dimenzované kabely. Pro snížení rizika zranění použijte prosím níže doporučené průřezy kabelů a svorek.

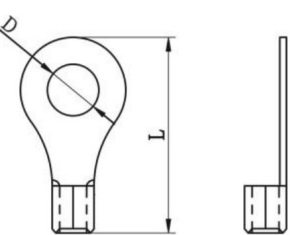

| Model | Typický | Velikost vodiče | Průřez | Kabelov | vé oko | Utahovací mo- |
|-------|---------|-----------------|--------|---------|--------|---------------|
|       | proud   |                 | (mm²)  | Rozm    | ěry    | ment          |
|       |         |                 |        | D (mm)  | L (mm) |               |
| 1,5KV | 71A     | 1 x 6AWG        | 14     | N/A     | A      | 2 Nm          |
| ЗКW   | 142A    | 1 x 2AWG        | 38     | 8,4     | 39,2   | 5 Nm          |
| 5KW   | 118A    | 1 x 2AWG        | 38     | 8,4     | 39,2   |               |

#### Doporučené průřezy bateriových vodičů:

Při zapojení baterie postupujte prosím podle následujícího návodu:

- 1. Osaďte bateriové kabelové oko podle doporučeného bateriového vodiče a velikosti pólů. Tento krok pouze pro modelu 3KW/KW.
- 2. Propojte všechny potřebné baterie. Pro modely 1,5KV/3KW doporučujeme použít alespoň 100Ah bateriové kapacity. U modelu 5KW použijte alespoň 200Ah.

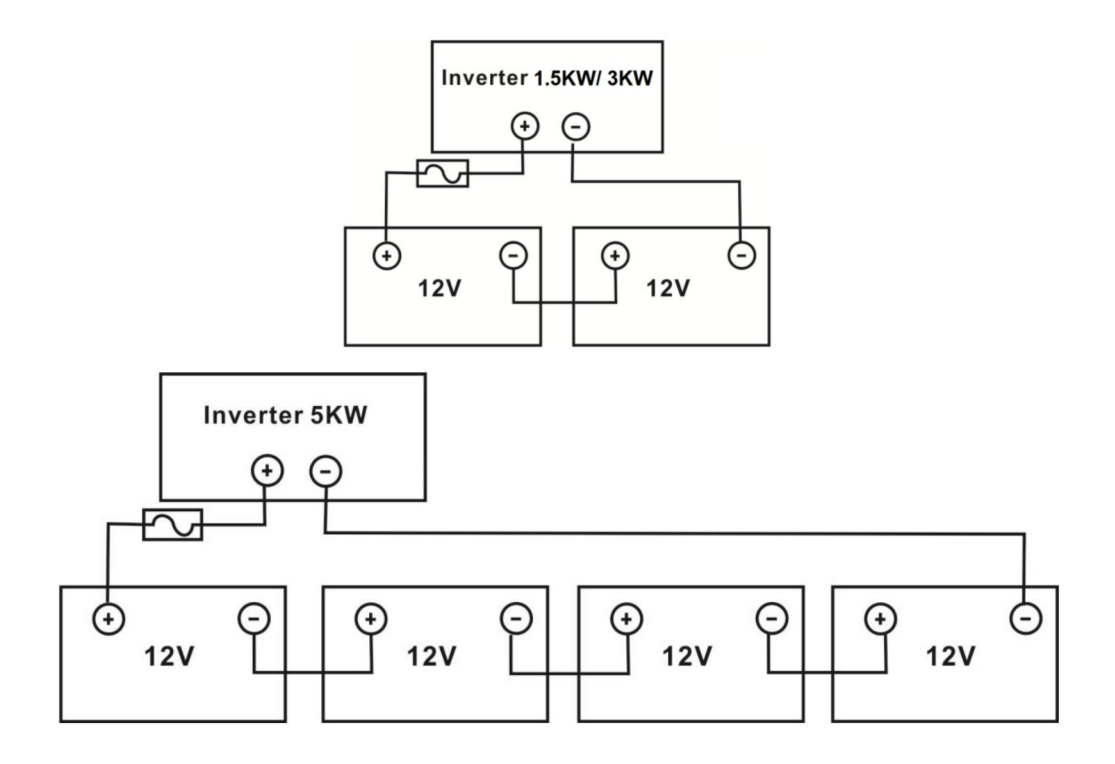

3. Pro instalaci modelu 1,5KW odstraňte izolaci v délce 18mm na koncích kabelů pro kladný i záporný pól. Připojte oba vodiče do správných svorek v přístroji. Pro modely 3KW/5KW nasaďte na bateriové vodiče kabelová oka a zajistěte je v bateriových svorkách měniče dostatečným utažením. Dodržte doporučené velikosti vodičů a utahovací moment. Ujistěte se, že je baterie k měniči připojena se správnou polaritou a že všechny šrouby jsou dostatečně dotažené.

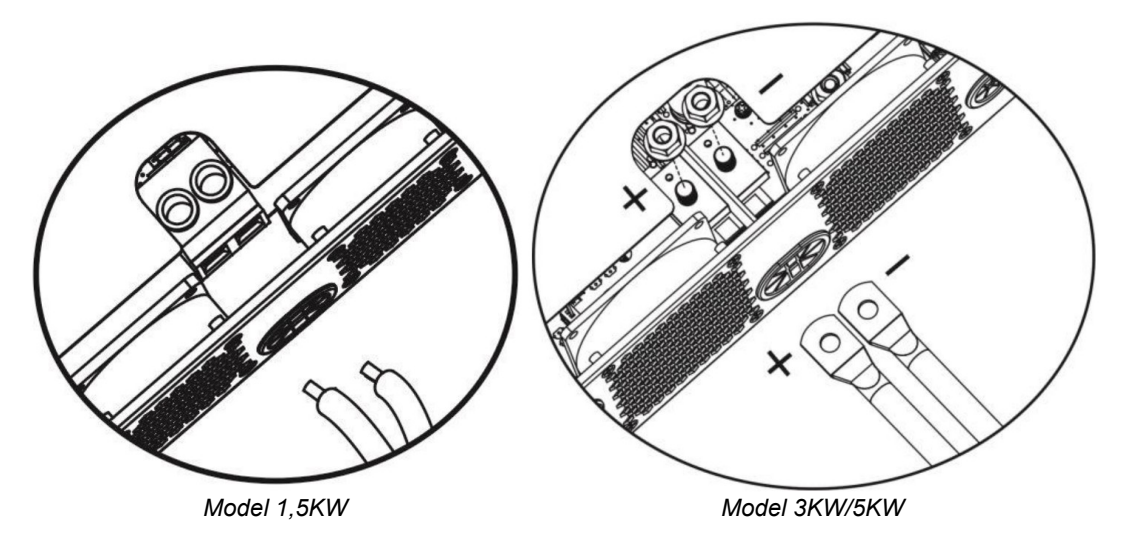

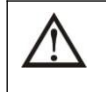

#### VAROVÁNÍ: Nebezpečí úrazu elektrickým proudem

Instalace musí být provedena opatrně s ohledem na vysoké napětí baterií v sérii.

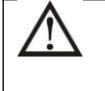

**UPOZORNĚNÍ!!** Mezi bateriové svorky měniče a kabelová oka nic nevkládejte, jinak hrozí přehřátí.

UPOZORNĚNÍ!! Antioxidační přípravky případně aplikujte až na dostatečně utažené kontakty.

| UPOZORNĚNÍ!! Předtím, než provedete konečné připojení DC části nebo zapnete DC jistič / od- |
|---------------------------------------------------------------------------------------------|
| pojovač, se ujistěte, že kladný (+) pól je připojen ke kladnému a záporný k zápornému (-)   |

#### 3.4 Připojení AC vstupu / výstupu

**UPOZORNĚNÍ!!** Předtím než připojíte AC zdroj na vstup, nainstalujte prosím **vyhrazený** AC jistič mezi měnič a AC zdroj. To zajistí, že měnič může být bezpečně odpojen během údržby a plně chráněn před přetížením. Doporučený typ AC jističe je 16A pro 1,5KW, 32A pro 3KW a 50A pro 5KW model.

**UPOZORNĚNÍ!!** K dispozici jsou dvě svorkovnice s označením "IN" (vstup) a "OUT" (výstup). NEZAMĚŇTE omylem prosím tyto konektory.

VAROVÁNÍ! Instalaci veškeré kabeláže smí provést pouze kvalifikovaná osoba.

**VAROVÁNÍ!** Pro bezpečnost systému a efektivní provoz je velmi důležité použít vhodné vodiče pro připojení AC vstupu. Pro snížení rizika zranění použijte prosím níže doporučené průřezy vodičů.

#### Doporučené průřezy AC vodičů

| Model | Vodič  | Průřez (mm²) | Utahovací moment |
|-------|--------|--------------|------------------|
| 1,5KW | 14 AWG | 2,5          | 1,2 Nm           |
| 3KW   | 12 AWG | 4            | 1,2 Nm           |
| 5KW   | 10 AWG | 6            | 1,2 Nm           |

Při zapojení AC připojení dodržujte prosím následující postup:

- 1. Před zapojení prosím ověřte, že DC jistič / odpojovač vypnutý.
- 2. Odstraňte izolaci v délce 10mm pro pětici šroubových svorkovnic.
- 3. Zapojte vodiče AC vstupu podle odpovídající polarity do svorek a utáhněte šrouby svorek. Ochranný vodič PE () připojte jako první.
  - 🕒 -> Uzemnění (žlutozelená)
  - L -> Fáze (hnědá nebo černá)
  - N -> Neutrální vodič (modrá)

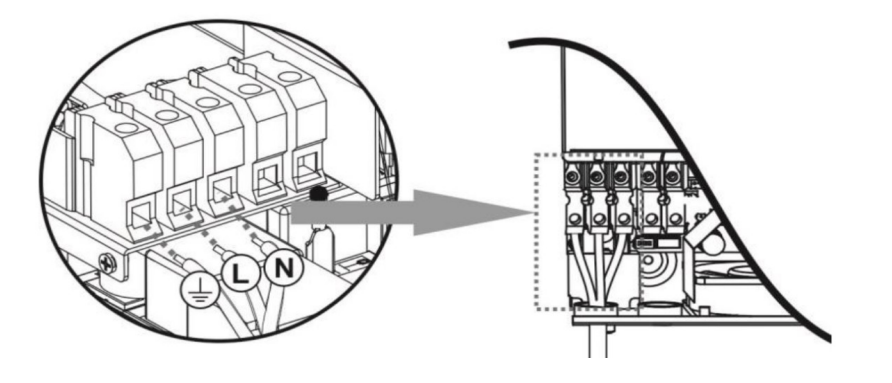

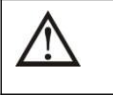

VAROVÁNÍ:

Ujistěte se, že zdroj AC napětí byl před provedením instalace kabeláže do přístroje odpojen.

4. Ujistěte se, že všechny vodiče jsou ve svorkách dostatečně upevněny.

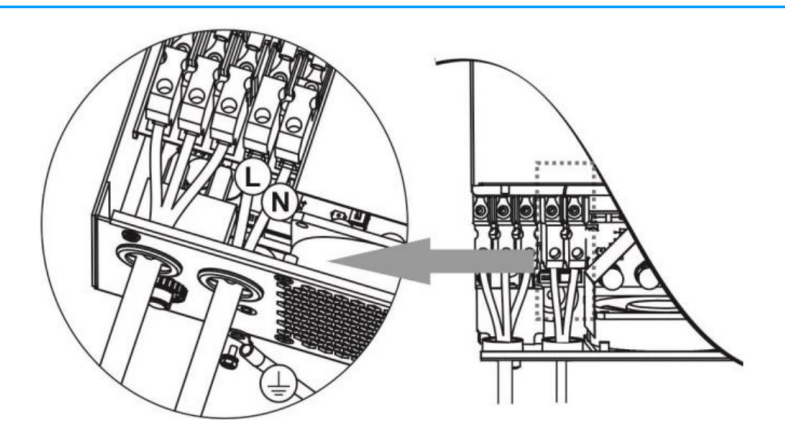

VAROVÁNÍ: Spotřebiče jako například klimatizace potřebují před opětovným zapnutím alespoň 2-3 minuty času pro vyrovnání tlaku chladícího média. Dojde-li ke krátce trvajícímu výpadku dodávky proudu pro tyto zařízení, způsobí to poškozené připojených spotřebičů. Pro zamezení tohoto typu poškození prosím nejdříve ověřte, zda je instalovaná klimatizační jednotka vybavena funkcí zpožděného zapnutí. V opačném případě měnič / nabíječ vyhlásí přetížení a pro ochranu Vašeho přístroje odpojí výstup, což i přesto někdy způsobí vnitřní poškození klimatizační jednotky.

#### 3.5 Připojení fotovoltaických panelů

**UPOZORNĚNÍ:** Před připojením fotovoltaických panelů nainstalujte prosím **samostatný** DC odpojovač mezi panely a měnič.

**VAROVÁNÍ!** Pro bezpečný a účinný provoz je velmi důležité použít pro připojení panelů vhodně dimenzované kabely. Pro snížení rizika zranění použijte prosím níže doporučené průřezy kabelů.

| Model   | Velikost vodiče | Průřez (mm²) | Max. utahovací moment |
|---------|-----------------|--------------|-----------------------|
| 1,5KW   | 1 x 14AWG       | 2,5          | 1,2 Nm                |
| 3KW/5KW | 1 x 12AWG       | 4            | 1,2 Nm                |

**VAROVÁNÍ:** Tento měnič není galvanicky izolován, proto lze použít jen následující typy panelů: monokrystalické, polykrystalické a CIGS panely. Aby se předešlo poruchám, nepřipojujte k měniči PV panely s možným svodovým proudem do měniče. Svodový proud mohou například způsobit uzemněné PV panely. Panely **neuzemňujte** ani v případě, že použijete panely typu CIGS.

**UPOZORNĚNÍ:** Pro propojení panelů použijte propojovací krabici s přepěťovou ochranou. Úder blesku do panelů může jinak způsobit poškození měniče.

#### Výběr panelů:

Při výběru vhodných PV panelů vezměte prosím v úvahu následující parametry:

- 1. Napětí panelů naprázdno (Voc) PV modulů nesmí překročit max. Voc napětí fotovoltaického pole měniče
- 2. Napětí panelů naprázdno (Voc) musí být vyšší než startovací napětí měniče.

| Model měniče             | 1,5KW            | 3KW             | 5KW   |
|--------------------------|------------------|-----------------|-------|
| Max. výkon PV pole       | 2000W            | 4000W           | 5000W |
| Max. Voc pole            | 400Vdc           | 500Vdc          |       |
| MPPT napětí PV pole      | 120Vdc - 380Vdc  | 120Vdc - 450Vdc |       |
| Startovací napětí měniče | 150Vdc +/- 10Vdc |                 |       |

7

7

Vezměme například 250Wp PV panely. Po zvážení výše uvedených parametrů může konfigurace PV pole z těchto panelů vypadat takto:

|                                                     | Solární vstup                                                                | Počet  | Celkový |
|-----------------------------------------------------|------------------------------------------------------------------------------|--------|---------|
| Parametry panelu:                                   | (Pro 1,5KW min. v sérii 5 ks, max 8ks.<br>Pro 3/5KW model min. 6ks max 12ks) | paneiu | kon     |
| <ul> <li>250Wp</li> <li>Vmp: 30.1Vdc</li> </ul>     | 6ks v sérii                                                                  | 6      | 1500W   |
| • Imp: 8,3A                                         | 8ks v sérii                                                                  | 8      | 2000W   |
| <ul> <li>Voc: 37,7Vdc</li> <li>Isc: 8.4A</li> </ul> | 12ks v sérii                                                                 | 12     | 3000W   |
| <ul> <li>článků: 60</li> </ul>                      | 8ks v sérii, 2 série paralelně                                               | 16     | 4000W   |
|                                                     | 10ks v sérii, dvě série paralelně (jen pro<br>5KW model)                     | 20     | 5000W   |

#### Připojení panelů

Při zapojení fotovoltaických modulů prosím dodržte následující postup:

- 1. Odstraňte izolaci v délce přibližně 7mm pro záporný i kladný vodič.
- 2. Doporučujeme použít kabelovou dutinku pro optimální výkon.
- 3. Vodiče PV pole zapojte do svorkovnice měniče se správnou polaritou. Vodiče připojte podle obrázku níže.

Doporučené nářadí: plochý šroubovák 4mm.

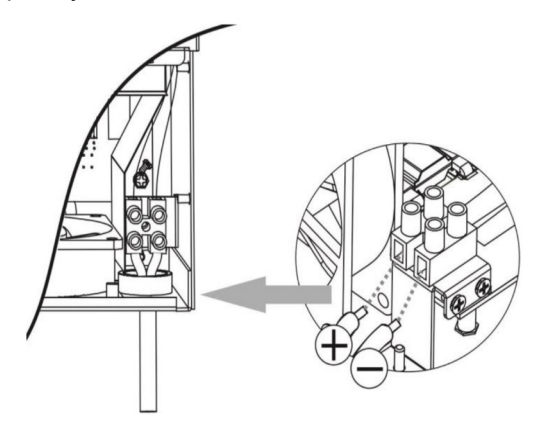

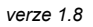

#### 3.6 Závěrečná montáž

Poté, co jste připojili veškerou kabeláž, nahraďte prosím spodní kryt podle obrázku níže.

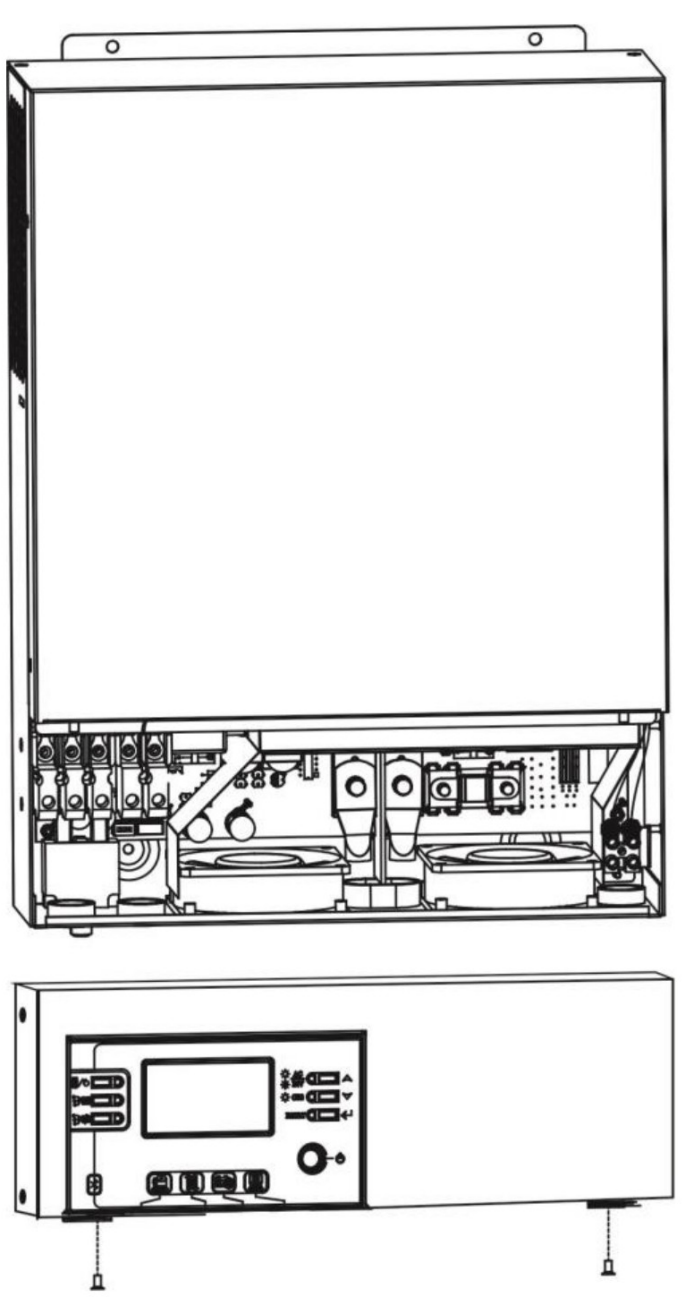

#### 3.7 Připojení zobrazovacího panelu

LCD displej je odnímatelný a může být nainstalován na jiném místě než měnič. S měničem komunikuje pomocí volitelného komunikačního kabelu.

**Krok 1.** Odstraňte šrouby vespod LCD panelu a vyjměte modul ze skříně měniče. Odpojte komunikační kabel z komunikačního portu. Do skříně měniče zašroubujte zpět jistící díl.

M3

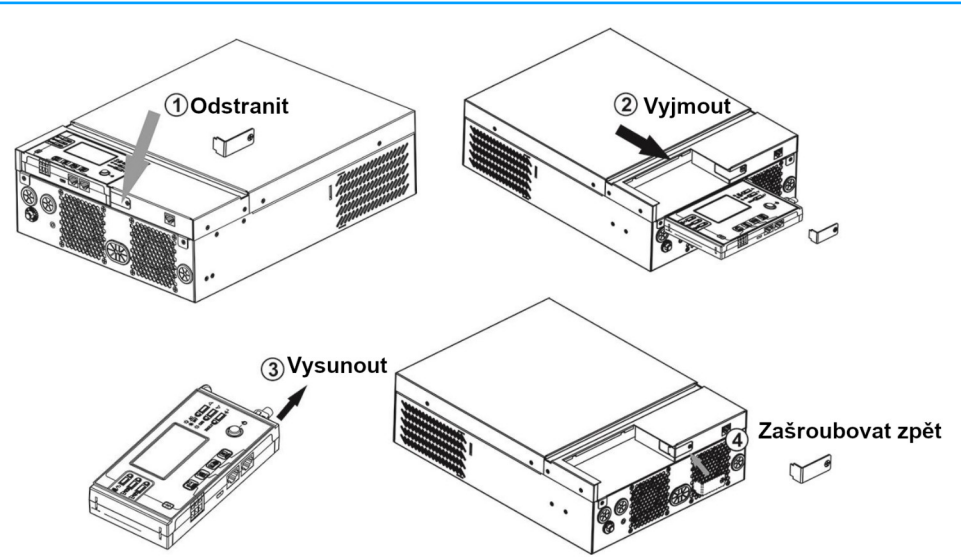

**Krok 2:** Vyvrtejte díry pro montáž na připravených značkách podle obrázku níže. Nainstalujte LCD displej na vhodném místě.

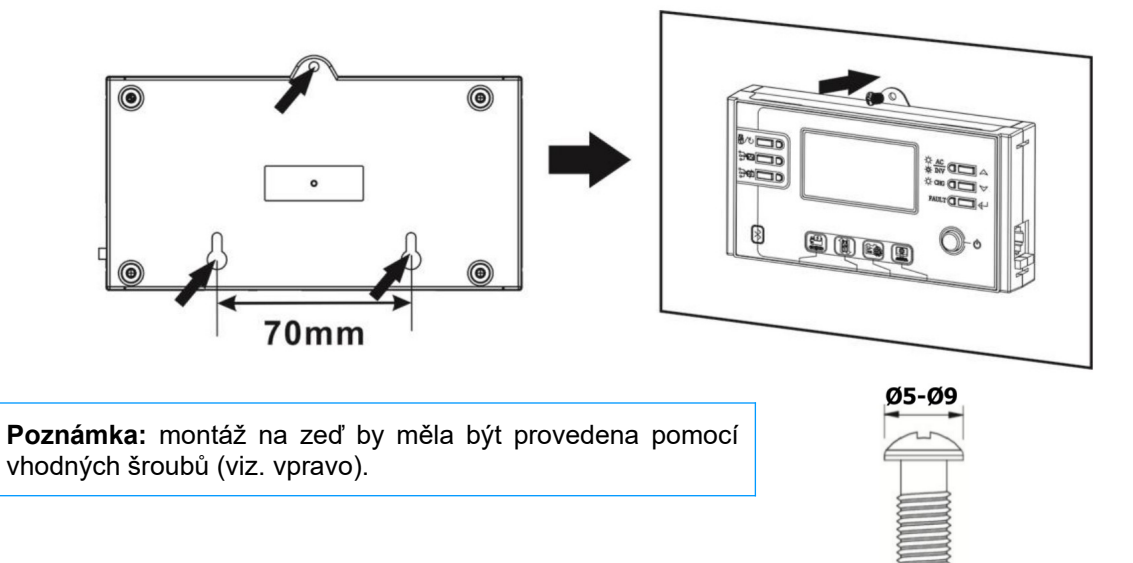

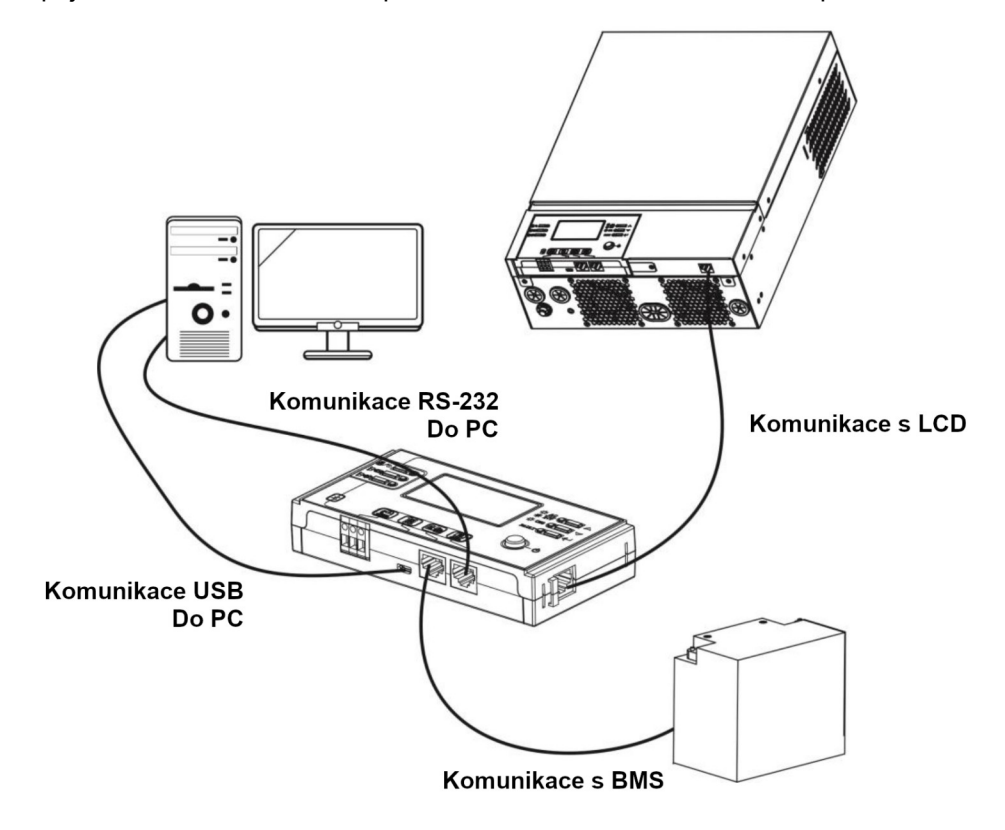

Krok 3: Propojte LCD modul s měničem pomocí RJ45 komunikačního kabelu podle obrázku níže.

#### 3.8 Komunikační možnosti

#### Sériové připojení

Měnič s počítačem propojte prosím pomocí dodaného sériového kabelu. Na PC nainstalujte monitorovací software z přiloženého CD a při instalaci následujte pokyny na obrazovce počítače. Detailní informace k software najdete na přiloženém CD.

#### Připojení Bluetooth

Tento přístroj je vybaven vysílačem Bluetooth. Stáhněte si na vaše mobilní zařízení aplikaci "Watch-Power" z Google Play. Po spuštění této aplikace ji spárujte s měničem pomocí hesla "123456". Dosah komunikace Bluetooth je přibližně 6 - 7m.

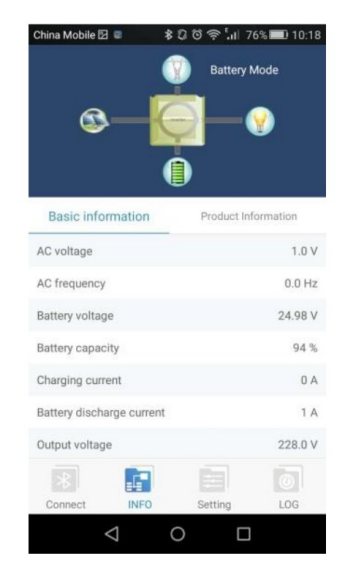

#### 3.9 Signálové relé

Na zadním panelu měniče je dostupné jedno signálové relé. Můžete jej použít pro ovládání externího zařízení při dosažení napětí baterie úrovně varování.

| Stav zařízení | Podmínka                         |                                 |                                                                                                 | Kontakty signálového |        |
|---------------|----------------------------------|---------------------------------|-------------------------------------------------------------------------------------------------|----------------------|--------|
|               |                                  |                                 |                                                                                                 | NC & C               | NO & C |
| Vypnuto       | Zařízení je vypnu                | to, není napájen žá             | idný výstup.                                                                                    | Zap                  | Vур    |
| Zapnuto       | Výstup je napá-<br>jen z baterie | Program 01 na-<br>staven na USB | napětí baterie < varování<br>nízké napětí baterie                                               | Vур                  | Zap    |
|               | nebo solarni<br>energií          | (priorita site)                 | Napětí baterie > hodnota<br>nastavená v programu 13,<br>nebo fáze nabíjení dosáhla<br>udržování | Zap                  | Vур    |
|               |                                  | Program 01 na-<br>staven na SBU | Napětí baterie < hodnota<br>nastavená v programu 12                                             | Vур                  | Zap    |
|               |                                  | (priorita SBU)                  | Napětí baterie > hodnota<br>nastavená v programu 13,<br>nebo fáze nabíjení dosáhla<br>udržování | Zap                  | Vур    |

#### 3.10 Komunikace s BMS

Pro připojení k baterii Lithium-Ion doporučujeme pořídit speciální komunikační kabel. Viz. též příloha B - Instalace komunikace s BMS.

## 4 Provoz

#### 4.1 Zapnutí a vypnutí

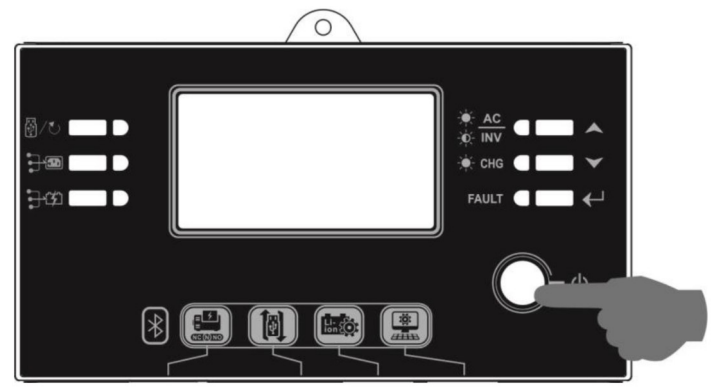

Poté, co byl přístroj správně nainstalován a byl připojen k baterii, stiskněte jednoduše tlačítko On/Off pro zapnutí přístroje. Tlačítko je umístěno na LCD displeji.

#### 4.2 Provozní a ovládací panel

Provozní a ovládací panel (znázorněn níže) je na přední straně měniče. Obsahuje šest kontrolek, šest funkčních tlačítek a LCD displej, sloužící pro zobrazení provozního stavu a informací o vstupním a výstupním výkonu.

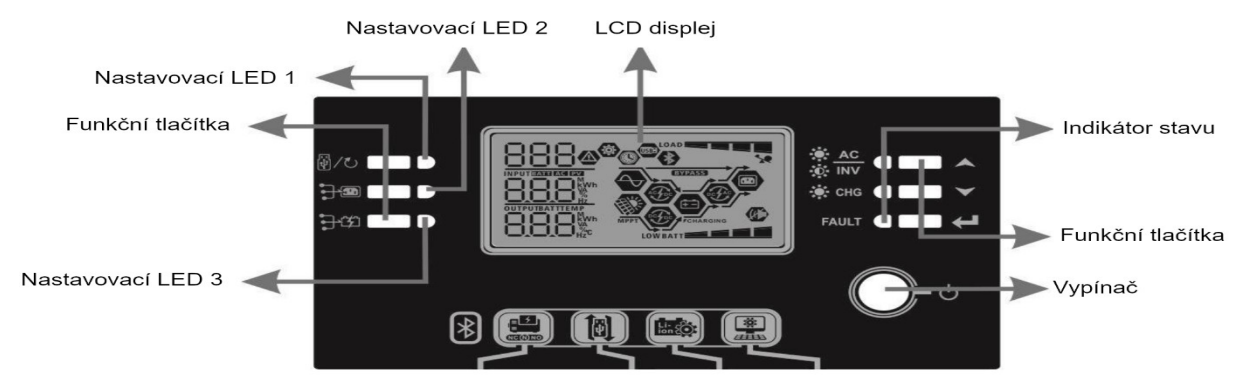

| LED kontrolka            |            |              |                                          | Zprávy                                               |
|--------------------------|------------|--------------|------------------------------------------|------------------------------------------------------|
| Nastavovací LED 1 zelená |            | Trvale svítí | Spotřebiče jsou napájeny z veřejné sítě. |                                                      |
| Nastavovací LED 2 zelená |            | zelená       | Trvale svítí                             | Spotřebiče jsou napájeny z panelů.                   |
| Nastavo                  | vací LED 3 | zelená       | Trvale svítí                             | Spotřebiče jsou napájeny z baterie.                  |
|                          |            | Zelená       | Trvale svítí                             | Spotřebiče jsou napájeny ze sítě v režimu sítě.      |
|                          | - <u>-</u> |              | Bliká                                    | Spotřebiče jsou napájeny z baterie v režimu baterie. |
| Indiká-                  | -¦::       | Zelená       | Trvale svítí                             | Baterie je plně nabitá.                              |
| tor<br>stavu             |            |              | Bliká                                    | Baterie se nabíjí.                                   |
|                          | FAULT      | Červená      | Trvale svítí                             | Při provozu měniče došlo k chybě.                    |
|                          |            |              | Bliká                                    | Při provozu měniče došlo k varování.                 |

#### Funkční tlačítka

| Tlačítko      | )                                                  | Popis                                                    |
|---------------|----------------------------------------------------|----------------------------------------------------------|
| ₩/ <b>(</b> ) | ESC                                                | Výstup z režimu nastavení                                |
|               | Nastavení funkce USB                               | Nastavení funkcí USB OTG                                 |
|               | Nastavení časovače pri-<br>ority výstupních zdrojů | Nastavení časovače priority výstupních zdrojů            |
| <b>-</b> 42   | Nastavení časovače pro<br>prioritu zdroje nabíjení | Nastavení časovače pro prioritu zdroje nabíjení          |
| ▲             | UP                                                 | Navigace na předchozí parametr                           |
| <             | DOWN                                               | Navigace na další parametr                               |
| ₽             | ENTER                                              | Potvrzení změny parametru nebo vstup do režimu nastavení |

#### 4.3 Ikony LCD displeje

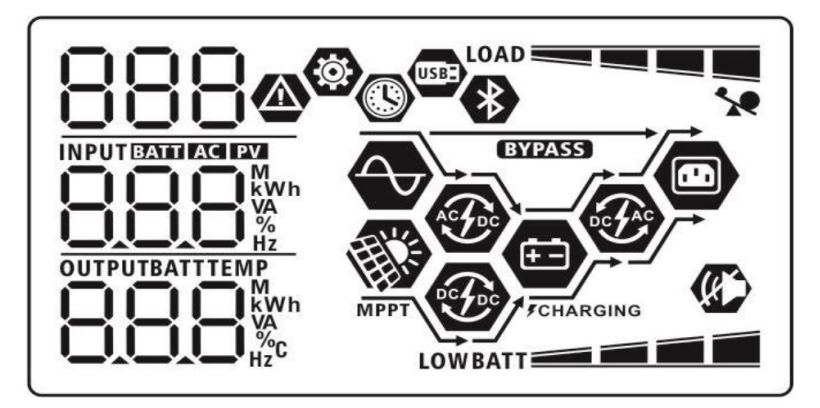

| lkona                                         | Popis funkce                                                                                                    |  |  |  |  |
|-----------------------------------------------|----------------------------------------------------------------------------------------------------|--|--|--|--|
| Informace o vstupním zdro                     | Informace o vstupním zdroji                                                                                      |  |  |  |  |
| AC                                            | Signalizuje AC vstup                                                                                             |  |  |  |  |
| PV                                            | Signalizuje PV vstup                                                                                             |  |  |  |  |
|                                               | Zobrazuje vstupní napětí, vstupní frekvenci, napětí PV, nabíjecí proud, nabíjecí výkon a<br>napětí baterie.      |  |  |  |  |
| Konfigurace a informace o                     | chybách                                                                                                    |  |  |  |  |
| <b>888</b>                                    | Signalizuje režim nastavení                                                                                      |  |  |  |  |
|                                               | Signalizuje varování a chybové kódy.                                                                             |  |  |  |  |
| 888@                                          | Varování: BBA blikající kód varování<br>Chyba: FBB blikající kód chyby                                           |  |  |  |  |
| Informace o výstupu                           |                                                                                                    |  |  |  |  |
| OUTPUTBATTTEMP<br>KWh<br>VA<br><sup>%</sup> G | Zobrazuje výstupní napětí, výstupní frekvenci, procentuální zátěž, zátěž ve VA, zátěž ve<br>W a vybíjecí proud.  |  |  |  |  |
| Informace o baterii                           |                                                                                                    |  |  |  |  |
| BATT                                          | Zobrazuje stav nabití baterie 0–24%, 25-49%, 50-74% a 75-100% v režimu baterie a stav<br>nabíjení v režimu sítě. |  |  |  |  |

| Stav                          | Napětí baterie LCD o                                                                                                    |                                                                                                    | LCD displej                                                                                           |                                       |
|-------------------------------|----------------------------------------------------------------------------------------------------|----------------------------------------------------------------------------------------------------|----------------------------------------------------------------------------------------------------|---------------------------------------|
|                               | <2V / článek                                                                                                    |                                                                                                    | Střídavě blikaiící 4                                                                                  | seamentv                              |
|                               |                                                                                                    |                                                                                                    | Spodní segment je                                                                                     | černý a ostatní tři                   |
| Rezim kon-<br>stantního prou- | 2 - 2,083V / clanek                                                                                                    |                                                                                                    | střídavě blikají                                                                                      |                                       |
| du / režim kon-               | 2,083 – 2,167V / člá                                                                                                    | nek                                                                                                    | Spodní dva segmer                                                                                     | nty jsou černé a ostatní dva          |
| tí                            |                                                                                                    |                                                                                                    | stridave blikaji                                                                                      |                                       |
|                               | > 2,167 V / článek                                                                                                    |                                                                                                    | borní bliká                                                                                           |                                       |
| Udžovací režim (              | float). Baterie ie plně na                                                                                                    | bitá.                                                                                                    | Všechny 4 segmen                                                                                      | tv isou černé.                        |
| / režimu baterie z            | obrazuje kapacitu bater                                                                                                    | ie.                                                                                                    | · · · · · · · · · · · · · · · · · · ·                                                                 | · · · · · · · · · · · · · · · · · · · |
| Procentuá                     | lní zátěž                                                                                                    | Napětí baterie                                                                                                    |                                                                                                    | LCD displej                           |
|                               |                                                                                                    | < 1,85V / článek                                                                                                    |                                                                                                    | LOWBATT                               |
| Zátěž > 50                    | )%                                                                                                    | 1,85V / článek – 1                                                                                                    | ,933 / článek                                                                                         | BATT                                  |
|                               |                                                                                                    | 1,933V – 2,017V                                                                                                    | / článek                                                                                              | BATT                                  |
|                               |                                                                                                    | > 2,017V / clanek                                                                                                    |                                                                                                    |                                       |
|                               |                                                                                                    | < 1,092 V / Clarlek                                                                                                    | / článek                                                                                              | BATT                                  |
| Zátěž < 50                    | )%                                                                                                    | 1,002V - 2,058V                                                                                                    | 1,032V - 1,373V / Clarlek                                                                             |                                       |
|                               |                                                                                                    | > 2 058\/ / článek                                                                                                    | > 2 058\/ / článek                                                                                    |                                       |
| •                             |                                                                                                    |                                                                                                    |                                                                                                    |                                       |
|                               | Signalizuje př                                                                                                    | etížení                                                                                                    |                                                                                                    |                                       |
| <b>A</b> 1                    | Signalizuje př                                                                                                    | etížení                                                                                                    | % 50-74% a 75-100%                                                                                    |                                       |
| 0AD                           | Signalizuje př<br>Signalizuje úr                                                                                                    | etížení<br>oveň zátěže 0-24%, 25-50'                                                                                                    | %, 50-74% a 75-100%                                                                                   |                                       |
| OAD                           | Signalizuje př<br>Signalizuje úr<br>0% - 24%                                                                                                    | etížení<br>oveň zátěže 0-24%, 25-50                                                                                                    | %, 50-74% a 75-100%<br>25% - 49%                                                                      |                                       |
|                               | Signalizuje př<br>Signalizuje úr<br>0% - 24%                                                                                                    | etížení<br>oveň zátěže 0-24%, 25-50                                                                                                    | %, 50-74% a 75-100%<br>25% - 49%<br>LOAI                                                              |                                       |
| .OAD                          | Signalizuje př<br>Signalizuje úr<br>0% - 24%<br>LOAD<br>50% - 74%                                                                                                    | etížení<br>oveň zátěže 0-24%, 25-50                                                                                                    | %, 50-74% a 75-100%<br>25% - 49%<br>LOAI<br>75% - 100                                                 | 5<br>9<br>%                           |
| OAD                           | Signalizuje př<br>Signalizuje úr<br>0% - 24%<br>LOAD<br>50% - 74%<br>LOAD                                                                                                    | etížení<br>oveň zátěže 0-24%, 25-50                                                                                                    | %, 50-74% a 75-100%<br>25% - 49%<br>LOAI<br>75% - 100<br>LOAD                                         |                                       |
| .OAD                          | Signalizuje př<br>Signalizuje úr<br>0% - 24%<br>LOAD<br>50% - 74%<br>LOAD                                                                                                    | etížení<br>oveň zátěže 0-24%, 25-50                                                                                                    | %, 50-74% a 75-100%<br>25% - 49%<br>LOAI<br>75% - 100<br>LOAD                                         |                                       |
| LOAD                          | Signalizuje př<br>Signalizuje úr<br>0% - 24%<br>LOAD<br>50% - 74%<br>LOAD<br>czním stavu<br>Signalizuje, ž                                                                     | etížení<br>oveň zátěže 0-24%, 25-50<br>e zařízení je připojeno k ve                                                                                                    | %, 50-74% a 75-100%<br>25% - 49%<br>LOAI<br>75% - 100<br>LOAD ≣<br>řejné síti                         |                                       |
| .OAD                          | Signalizuje př<br>Signalizuje úr<br>0% - 24%<br>LOAD<br>50% - 74%<br>LOAD<br>cozním stavu<br>Signalizuje, ž                                                                    | e zařízení je připojeno k ve                                                                                                    | %, 50-74% a 75-100%<br>25% - 49%<br>LOAI<br>75% - 100<br>LOAD ≡<br>řejné síti                         |                                       |
| .0AD                          | Signalizuje př<br>Signalizuje úr<br>0% - 24%<br>LOAD<br>50% - 74%<br>LOAD<br>czním stavu<br>Signalizuje, ž<br>Zařízení je př                                                   | etížení<br>oveň zátěže 0-24%, 25-50<br>e zařízení je připojeno k ve<br>ipojeno k fotovoltaickým pa                                                                                      | %, 50-74% a 75-100%<br>25% - 49%<br>LOAI<br>75% - 100<br>LOAD ■<br>řejné síti<br>nelům                |                                       |
| OAD                           | Signalizuje př<br>Signalizuje úr<br>0% - 24%<br>LOAD<br>50% - 74%<br>LOAD<br>ozním stavu<br>Signalizuje, ž<br>Zařízení je př<br>Zátěž je pokry                                 | etížení<br>oveň zátěže 0-24%, 25-50<br>e zařízení je připojeno k ve<br>ipojeno k fotovoltaickým pa<br>yta z veřejné sítě                                                                | %, 50-74% a 75-100%<br>25% - 49%<br>LOAI<br>75% - 100<br>LOAD ■<br>řejné síti<br>nelům                |                                       |
| OAD                           | Signalizuje př<br>Signalizuje úr<br>0% - 24%<br>LOAD<br>50% - 74%<br>LOAD<br>ozním stavu<br>Signalizuje, ž<br>Zařízení je př<br>Zátěž je pokry<br>Obvody síťov                 | etížení<br>oveň zátěže 0-24%, 25-50<br>e zařízení je připojeno k ve<br>ipojeno k fotovoltaickým pa<br>yta z veřejné sítě<br>ého nabíječe jsou v činnosi                                 | %, 50-74% a 75-100%<br>25% - 49%<br>LOAI<br>75% - 100<br>LOAD<br>řejné síti<br>nelům                  |                                       |
| OAD                           | Signalizuje př<br>Signalizuje úr<br>0% - 24%<br>LOAD<br>50% - 74%<br>LOAD<br>czním stavu<br>Signalizuje, ž<br>Zařízení je př<br>Zátěž je pokr<br>Obvody síťov                  | etížení<br>oveň zátěže 0-24%, 25-50<br>e zařízení je připojeno k ve<br>ipojeno k fotovoltaickým pa<br>yta z veřejné sítě<br>ého nabíječe jsou v činnost<br>ení ze solárních panelů pra  | %, 50-74% a 75-100%<br>25% - 49%<br>LOAI<br>75% - 100<br>LOAD<br>řejné síti<br>nelům<br>ti<br>icují   |                                       |
| OAD                           | Signalizuje př<br>Signalizuje úr<br>0% - 24%<br>LOAD<br>50% - 74%<br>LOAD<br>Cozním stavu<br>Signalizuje, ž<br>Zařízení je př<br>Zátěž je pokn<br>Obvody síťov<br>Obvody nabíj | etížení<br>oveň zátěže 0-24%, 25-50<br>e zařízení je připojeno k ve<br>ipojeno k fotovoltaickým pa<br>vta z veřejné sítě<br>ého nabíječe jsou v činnosti<br>ení ze solárních panelů pra | %, 50-74% a 75-100%<br>25% - 49%<br>LOAI<br>75% - 100<br>LOAD =<br>řejné síti<br>nelům<br>ti<br>icují |                                       |

20

| *    | Zařízení je připraveno pro připojení přes Bluetooth. |  |
|------|------------------------------------------------------|--|
| USBE | Je připojen USB disk.                                |  |
|      | Značí nastavení časovače nebo zobrazení času.        |  |

### 4.4 Nastavení na LCD displeji

#### Obecná nastavení

Stiskněte-li tlačítko " $\leftarrow$ " a podržíte jej 3 vteřiny, zařízení vstoupí do režimu nastavení. Pro výběr stránky použijte tlačítka " $\bigstar$ " nebo " $\checkmark$ ". Poté stiskněte tlačítko " $\leftarrow$ " pro vstup do stránky nebo " $\checkmark$ " pro návrat.

#### Stránky (Settings Programs):

| Stránka | Popis                                                                                                 |                        | Možnosti                                                                                                    |
|---------|----------------------------------------------------------------------------------------------------|------------------------|----------------------------------------------------------------------------------------------------|
| 00      | Návrat z režimu nastavení                                                                             |                        |                                                                                                    |
|         |                                                                                                    | 00 " 236               |                                                                                                    |
|         |                                                                                                    | Priorita síť (výchozí) | Zátěž bude prioritně pokryta z veřejné sítě.<br>Solární energie a energie z baterií bude pou-<br>žita pouze v případě výpadku dodávky ener-<br>gie z veřejné sítě.                                                                                                    |
| 01      | Priorita zdroje:<br>Slouží ke konfiguraci<br>zdroje pro pokrytí zátěže                                | Priorita solar         | Pro zátěž je prioritně použita solární energie.<br>Pokud není k dispozici dostatek solární ener-<br>gie pro pokrytí veškeré připojené zátěže,<br>bude zbývající potřeba pokryta energií z sítě.                                                                                                    |
|         |                                                                                                    | SBU priorita           | Pro zátěž je prioritně použita solární energie.<br>Pokud není k dispozici dostatek solární ener-<br>gie pro pokrytí veškeré připojené zátěže,<br>bude zbývající potřeba pokryta energií z ba-<br>terie.<br>Veřejná elektrická síť bude použita pouze<br>tehdy, pokud napětí baterie klesne buďto na<br>napětí na kterém je nastaveno varování na<br>nízké DC napětí nebo na napětí nastavitelné |
| 02      | Maximální nabíjecí proud:<br>pro konfiguraci nabíjecího<br>proudu solárního a síťové-<br>ho nabíječe. | 10A                    | 20A                                                                                                    |
|         | (Max. nabíjecí proud = sí-<br>ťový nabíjecí proud + so-<br>lární nabíjecí proud)                      | 10.                    | -05                                                                                                    |

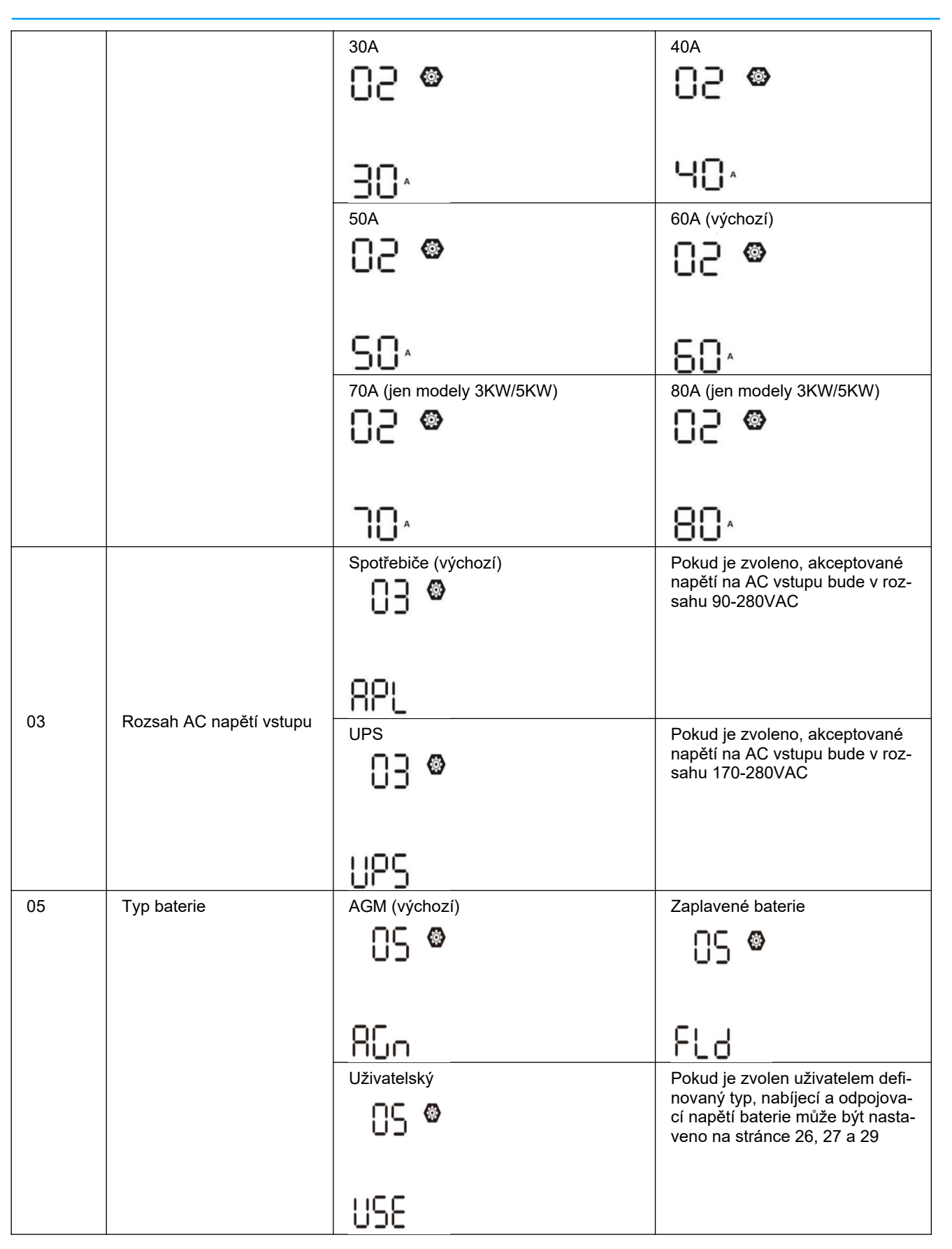

|    |                                      | Baterie Pylontech                              | Pokud je nastaven tento typ ba-<br>terie, automaticky se nastaví<br>programu 02, 26, 27 a 29. Další<br>nastavení tak nejsou zapotřebí.             |
|----|--------------------------------------|------------------------------------------------|----------------------------------------------------------------------------------------------------|
|    |                                      | <b>PYL</b><br>WECO baterie (jen pro 48V model) | Pokud je nastaven tento typ ba-                                                                                                    |
|    |                                      | 05 🔍                                           | terie, hodnoty v programech 02,<br>26, 27 a 29 se nastaví automa-<br>ticky podle doporučení výrobce.<br>Další nastavení tak nejsou zapo-<br>třebí. |
|    |                                      | J3J                                            |                                                                                                    |
|    |                                      | Soltaro baterie (jen pro 48V model)            | Pokud je nastaven tento typ ba-<br>terie, automaticky se nastaví<br>programu 02, 26, 27 a 29. Další<br>nastavení tak nejsou zapotřebí.             |
|    |                                      | SOL                                            |                                                                                                    |
|    |                                      | Baterie kompatibilní s protokolem Llb          | Zvolte "Llb" pokud používáte<br>lithiové baterie kompatibilní s<br>protokolem Llb.                                                                 |
|    |                                      |                                                | Pokud je nastaven typ baterie ,<br>automaticky se nastaví progra-<br>mu 02, 26, 27 a 29. Další nasta-                                              |
|    |                                      | _LI &                                          | veni tak nejsou zapotrebi.                                                                                                    |
|    |                                      | Lithiové baterie                               | Pokud je nastaven tento typ ba-<br>terie, automaticky se nastaví<br>programu 02, 26, 27 a 29. Další<br>nastavení tak nejsou zapotřebí.             |
|    |                                      |                                                | U dodavatele baterie zjistěte in-<br>stalační postup.                                                                                              |
|    |                                      |                                                | Zannuta                                                                                                    |
| 06 | Automatický restart při<br>přetížení |                                                | 06 <b>•</b>                                                                                                    |
|    |                                      | LF3                                            | LFE                                                                                                    |
|    |                                      | Vypnuto (výchozí)                              | Zapnuto                                                                                                    |
| 07 | Automatický restart při<br>přehřátí  | רט 👁                                           | 07 👁                                                                                                    |
|    |                                      | £⊦d                                            | 575<br>FE                                                                                                    |

|    |                                                                                                  | 50Hz (výchozí)                  | 60Hz           |
|----|--------------------------------------------------------------------------------------------------|---------------------------------|----------------|
|    |                                                                                                  | 09 🛛                            | 09 <b>@</b>    |
| 09 | Výstupní frekvence                                                                               |                                 | 00             |
|    |                                                                                                  | 50                              | 60.            |
|    |                                                                                                  | 220V                            | 230V (výchozí) |
|    |                                                                                                  |                                 |                |
| 10 | Výstupní napětí                                                                                  |                                 |                |
|    |                                                                                                  | 550 <sup>,</sup>                | 230,           |
|    |                                                                                                  | 240V                            |                |
|    |                                                                                                  |                                 |                |
|    |                                                                                                  |                                 |                |
|    |                                                                                                  | 248,                            |                |
| 11 | Maximální nabíjecí proud                                                                         | Volby dostupné v modelech 1KVA  | /2KVA:         |
|    | Poznámka: pokud je<br>hodnota nastavená v<br>programu 02 menší než v<br>programu 11, použije mě- | 02 👁                            | 20A            |
|    | programu 02 pro nabíjení<br>ze sítě.                                                             | 70-                             |                |
|    |                                                                                                  | Volby dostupné v modelech 3KVA: | :              |
|    |                                                                                                  | 15A                             | 15A (výchozí)  |
|    |                                                                                                  | UC 🖤                            |                |
|    |                                                                                                  |                                 |                |
|    |                                                                                                  | 70^                             |                |
|    |                                                                                                  | Volby dostupné v modelech 3KVA  | Plus /5KVA:    |
|    |                                                                                                  |                                 |                |
|    |                                                                                                  | UEI                             | UEI            |
|    |                                                                                                  | 5,                              | 10.            |
|    |                                                                                                  | 20A                             | 30A (výchozí)  |
|    |                                                                                                  | 11-1                            | <u> -</u>      |
|    |                                                                                                  |                                 |                |
|    |                                                                                                  |                                 | <u>ju</u> ,    |

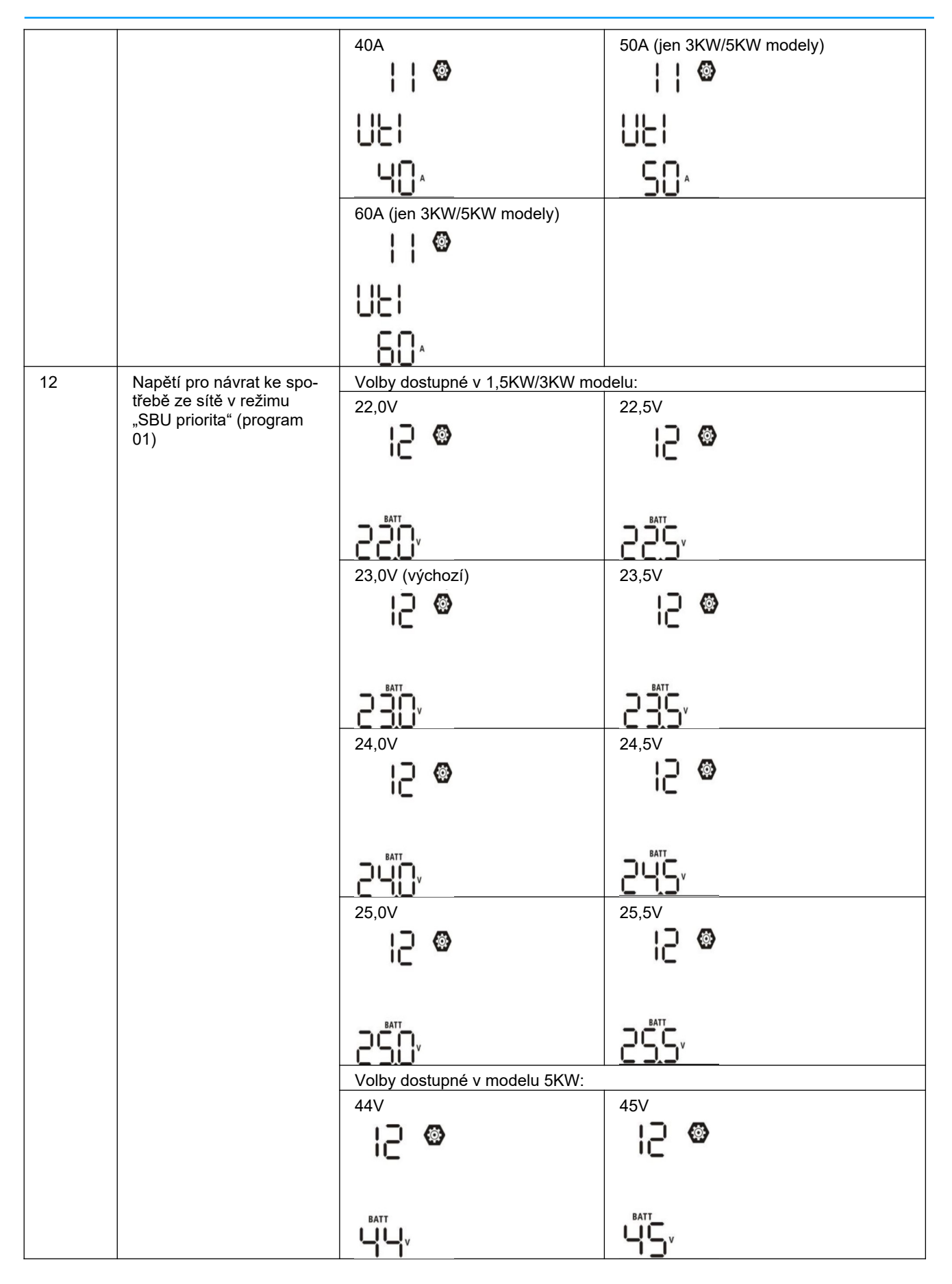

Uživatelská příručka

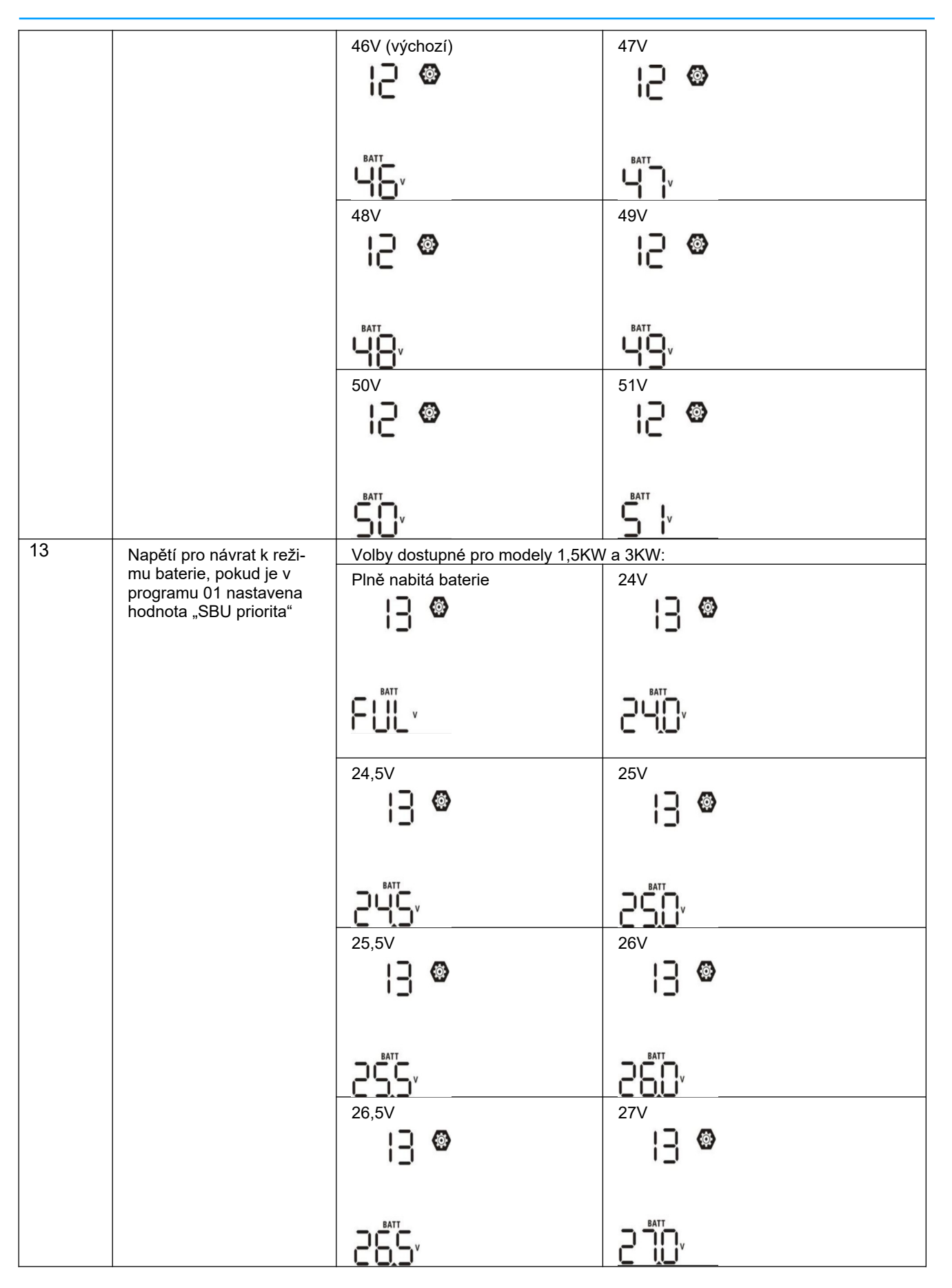

Uživatelská příručka

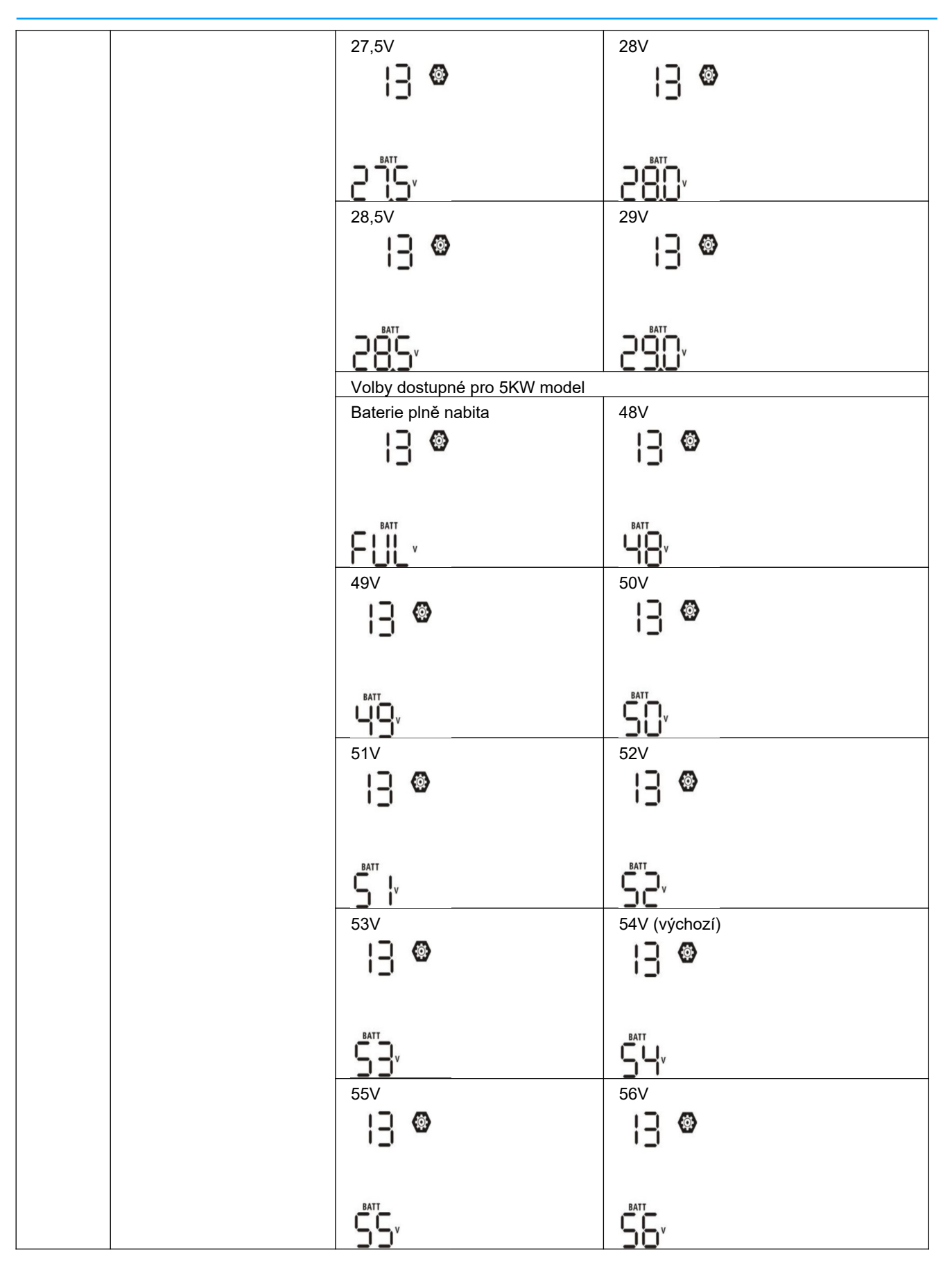

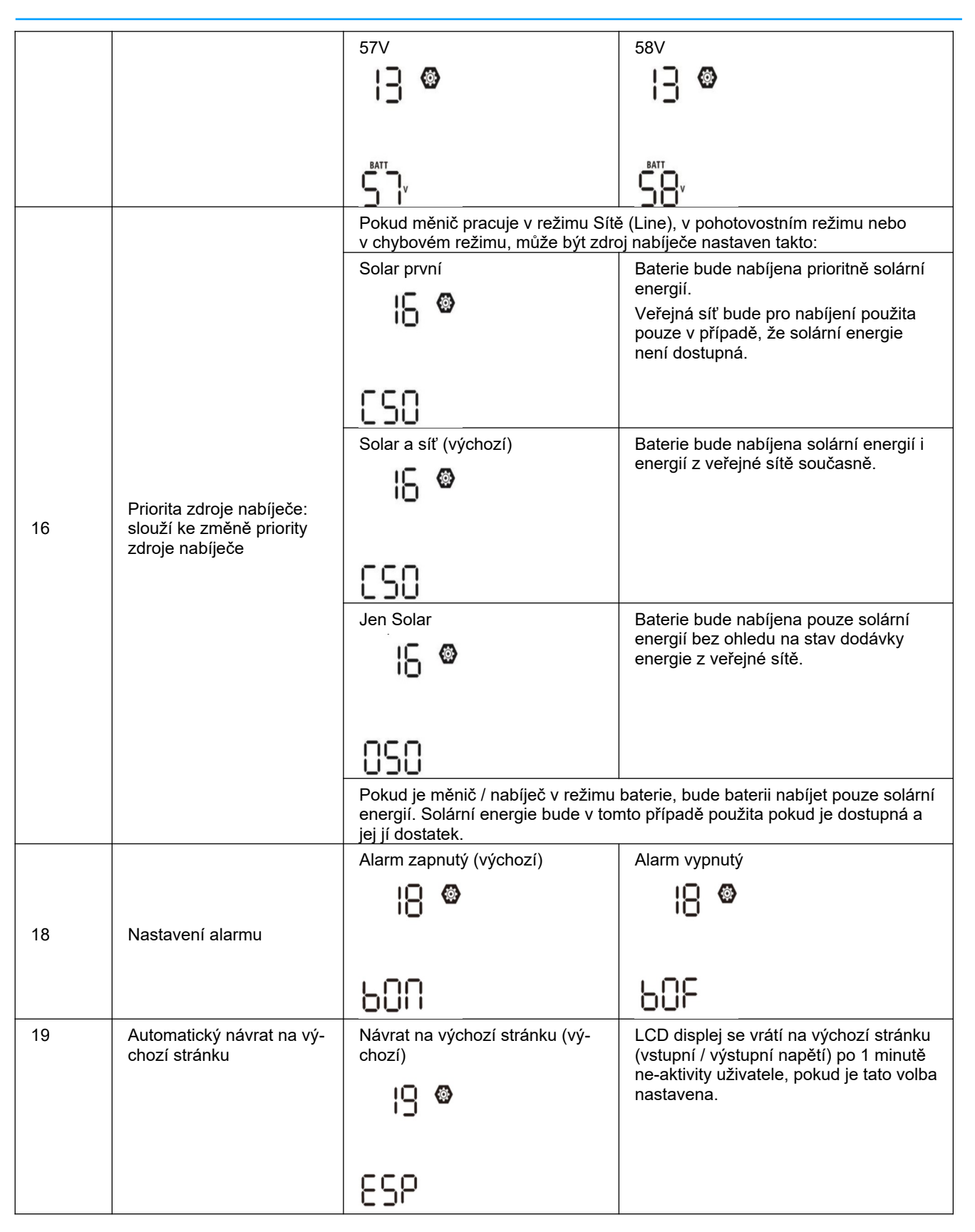

|    |                                                                                                    | Zůstat na poslední stránce                                                                                 | Pokud nastaveno, obrazovka LCD disp-<br>leje zůstane na poslední stránce zvo-<br>lené uživatelem.            |
|----|----------------------------------------------------------------------------------------------------|----------------------------------------------------------------------------------------------------|----------------------------------------------------------------------------------------------------|
|    |                                                                                                    |                                                                                                    |                                                                                                    |
|    |                                                                                                    | FEP                                                                                                    |                                                                                                    |
|    |                                                                                                    | Podsvícení zapnuto (výchozí)                                                                               | Podsvícení vypnuto                                                                                           |
|    |                                                                                                    | 20 <b>®</b>                                                                                                | 20 🐵                                                                                                    |
| 20 | Podsvícení displeje                                                                                     |                                                                                                    |                                                                                                    |
|    |                                                                                                    | ιοη                                                                                                    | LOF                                                                                                    |
|    |                                                                                                    | Alarm zapnutý (Výchozí)                                                                                    | Alarm vypnutý                                                                                                |
|    | Pipputi pokud dočlo k vý                                                                                | @                                                                                                    | 22 🐵                                                                                                    |
| 22 | padku primárního zdroje                                                                                 |                                                                                                    |                                                                                                    |
|    |                                                                                                    | 800                                                                                                    | 80F                                                                                                    |
|    |                                                                                                    | Bypass zakázán (výchozí)                                                                                   | Bypass povolen                                                                                               |
| 23 | Bypass při přetížení:<br>pokud povoleno, zařízení<br>se při přetížení přepne<br>z bateriového režimu do | cj 📽                                                                                                    | Cj 🖤                                                                                                    |
|    | režimu sítě                                                                                             | 699                                                                                                    | 696                                                                                                    |
|    |                                                                                                    | Log chyb povolen                                                                                           | Log chyb zakázán (výchozí)                                                                                   |
|    |                                                                                                    | 25 🐵                                                                                                    | 25 🚳                                                                                                    |
| 25 | Log chyb                                                                                                |                                                                                                    |                                                                                                    |
|    |                                                                                                    | FEN                                                                                                    | FdS                                                                                                    |
|    |                                                                                                    | 1,5KW/3KW výchozí nastavení:<br>28.2V                                                                      | 5KW výchozí nastavení: 56,4V                                                                                 |
|    |                                                                                                    | 26 👁                                                                                                    | ٢٥ ٣                                                                                                    |
|    | Nahíjecí nančtí v bulk"                                                                                 |                                                                                                    | [U                                                                                                    |
| 26 | fázi (C/V napětí)                                                                                       |                                                                                                    |                                                                                                    |
|    |                                                                                                    | Tato stránka je dostupná, pokud je<br>vení. Rozsah nastavení je od 25,0<br>48,0V - 61,0V pro 5KW model. Na | e v programu 5 nastaveno vlastní nasta-<br>V - 30,0V pro 1,5KW / 3KW model a<br>stavování je v krocích 0,1V. |

| 27 | Udržovací (Float) napětí<br>baterie.                                                                                                    | Výchozí nastavení pro 1,5KW/<br>3KW: 27,0V                                                                                            | Výchozí nastavení pro 5KW: 54,0V                                                                                                    |
|----|----------------------------------------------------------------------------------------------------|----------------------------------------------------------------------------------------------------|----------------------------------------------------------------------------------------------------|
| 29 | Nízké odpojovací napětí<br>baterie:<br>- pokud je baterie jediným<br>dostupným zdrojem ener-<br>gie, měnič se vypne<br>- je-li dostupná solární<br>energie a energie z bate-<br>rie, měnič bude baterii<br>pouze nabíjet, výstup<br>bude odpojen<br>- je-li dostupná energie ze<br>sítě, solární energie a | Výchozí nastavení pro 1,5KW/<br>3KW: 21,0V<br>20<br>0<br>0<br>0<br>0<br>0<br>0<br>0<br>0<br>0<br>0<br>0<br>0<br>0<br>0<br>0<br>0<br>0 | Výchozí nastavení pro 5KW: 42,0V                                                                                                    |
|    | energie z baterie, měnič<br>se přepně do režimu sítě<br>a spotřebiče bude napájet<br>ze sítě                                                                                                    | tí může být nastaveno bez ohledu                                                                                                    | na procentuální velikost zátěže.                                                                                                    |
| 30 | Vyrovnávání baterie                                                                                                    | Vyrovnávání baterie<br>30 👁<br>EEN<br>Tento program je dostupný v přípa                                                               | Vypnutí vyrovnávání (výchozí)<br>30 Ø<br>EdS<br>adě, že v programu 05 je nastavena                                                                                                    |
| 31 | Vyrovnávací napětí                                                                                                    | Rozsah nastavení je od 25,0V - 30<br>61,0V pro 5KW model. Nastavová                                                                   | Tined (zalita nebo uzivatelske nastavení).         Výchozí nastavení pro 5KVA: 58,4V         J         S         L         S         L         S         L         S         L         S         S <t< td=""></t<> |
| 33 | Vyrovnávací čas                                                                                                    | 60min (výchozí)<br>33 ©<br>60                                                                                                    | Rozsah nastavení je 5min - 900minut.<br>Krok nastavení je 5 minut.                                                                                                    |

| 34 | Timout vyrovnávání                                                                                                    | 120min (výchozí)                                                                                                    | Rozsah nastavení je 5min - 900minut.<br>Krok nastavení je 5 minut.                                                            |  |
|----|----------------------------------------------------------------------------------------------------|----------------------------------------------------------------------------------------------------|----------------------------------------------------------------------------------------------------|--|
|    |                                                                                                    | 150                                                                                                    |                                                                                                    |  |
| 35 | Interval mezi vy-<br>rovnáváním                                                                                                    | 30 dnů (výchozí)                                                                                                    | Rozsah nastavení je 0 do 90 dnů. Krok<br>nastavení je 1 den.                                                                  |  |
|    |                                                                                                    | 304                                                                                                    |                                                                                                    |  |
|    |                                                                                                    | Povoleno                                                                                                    | Zakázáno (výchozí)                                                                                                    |  |
| 36 | Aktivovat vyrovnávání                                                                                                    | 860                                                                                                    | 865                                                                                                    |  |
|    | okamžitě                                                                                                    | Tento program je přístupný, pokud je v programu 30 povoleno vyrovnávání.<br>Je-li v tomto programu aktivována volba "povolit", pak se okamžitě spustí |                                                                                                    |  |
|    |                                                                                                    | vyrovnávání baterie a na LCD disp<br>veno "zakázat", zastaví se případr<br>vyvolá na základě času nastavené                                           | bleji se zobrazí "b". Je-li zde nasta-<br>ně běžící vyrovnávání, dokud se opět ne-<br>sho v programu 35. V takovém případě se |  |
|    |                                                                                                    | Nemazat (výchozí)                                                                                                    | Smazat                                                                                                    |  |
| 37 | Vymaže všechna uložená                                                                                                    | 37 👁                                                                                                    | 37 👁                                                                                                    |  |
| 57 | spotřebě                                                                                                    |                                                                                                    |                                                                                                    |  |
|    |                                                                                                    | ՈԻՆ                                                                                                    | 1-5E                                                                                                    |  |
| 93 | Vymaže veškerá data v<br>logu                                                                                                    | Nemazat (výchozí)                                                                                                    | Smazat                                                                                                    |  |
|    |                                                                                                    | ՈԻԷ                                                                                                    | FSF                                                                                                    |  |
| 94 | Interval záznamu do logu.<br>(Maximální počet záznamů<br>v logu je 1440. Pokud po-<br>čet záznamů přesáhne<br>1440m začne se log přepi-<br>sovat od prvního zázna-<br>mu) | 3 minuty                                                                                                    | 5 minut                                                                                                    |  |
|    |                                                                                                    | 3                                                                                                    | 5                                                                                                    |  |

|    |                         | 10 minut (výchozí)                                                                                           | 20 minut<br><b>9닉 @</b> |
|----|-------------------------|----------------------------------------------------------------------------------------------------|-------------------------|
|    |                         | <br>30 minut<br>94 ❷                                                                                         | 20<br>60 minut<br>94 🚳  |
|    |                         | 30                                                                                                    | 60                      |
| 95 | Nastavení času - minuta | Nastavení minuty je možné v rozs<br>95 🔊<br>ni N                                                             | ahu 0-59.               |
| 96 | Nastavení času - hodina | Nastavení hodiny je možné v rozs<br>95 <b>O</b><br>HOU                                                       | ahu 0-59.               |
| 97 | Nastavení času - den    | Nastavení dne je možné v rozsahu<br>9 7 ത്ര<br>889                                                           | ı 1-31.                 |
| 98 | Nastavení času - měsíc  | Nastavení měsíce je možné v inte<br>98<br>S<br>N<br>N<br>N<br>N<br>N<br>N<br>N<br>N<br>N<br>N<br>N<br>N<br>N | rvalu 1-12.             |
| 99 | Nastavení času - rok    | Nastavení roku je možné v interva<br>99 <b>®</b><br>98<br>98<br>19                                           | lu 17-99.               |

#### 4.5 Nastavení funkcí

Na panelu displeje jsou tři funkční tlačítka pro nastavení speciálních funkcí jako USB OTG, nastavení časovače pro prioritu zdroje výstupu a pro nastavení časovače pro prioritu zdroje nabíječe.

#### 1. USB nastavení

Do USB portu (IIII)) vložte OTG USB disk. Pro aktivaci režimu nastavení USB stiskněte a držte tlačít-

ko ""/" po dobu 3 vteřin. Tento režim umožňuje upgrade firmware přístroje, export dat logu a přepis nastavení z USB disku.

| Postup                                                                                                    | LCD displej           |
|----------------------------------------------------------------------------------------------------|-----------------------|
| Krok 1: Pro aktivaci režimu nastavení USB stiskněte a držte tlačítko po dobu 3 vteřin.         Krok 2: Pomocí tlačítek いいで、、、、、、、、、、、、、、、、、、、、、、、、、、、、、、、、、、、 | υρς 👁 🔿<br>58ε<br>LOG |

#### Krok 3: Vyberte prosím následující program.

| Číslo programu                                | Funkce                                                                                                    | LCD displej                                |
|-----------------------------------------------|----------------------------------------------------------------------------------------------------|--------------------------------------------|
| w∰/℃″<br>: upgra-<br>de firmware              | Tato funkce slouží k aktualizaci firmware přístroje. Je-li potřeba aktuali<br>kontaktujte svého dodavatele, který vám sdělí detailní postup.                                                                                                    | zovat firmware,                            |
| w♪♪♪<br>": přepis<br>vnitřního nasta-<br>vení | Tato funkce slouží pro přepis nastavení přístroje (textový soubor) nast<br>The-Go) USB disku předešlým nastavením, nebo k záloze nastavení p<br>svého dodavatele, který vám sdělí detailní postup.                                                                                                    | avením z OTG (On-<br>řístroje. Kontaktujte |
| " <mark>争</mark> 纾": export<br>logu           | Stiskněte tlačítko " " pro export logu z měniče na USB disk.<br>Je-li vybraná funkce dostupná, LCD zobrazí " U ". Stiskněte tla-<br>čítko " pro potvrzení.                                                                                                    | LOC © ●                                    |
|                                               | <ul> <li>Stiskněte tlačítko "pro výběr funkce. Během procesu problikne každou vteřinu LED 1. Poté, co funkce doběhne, zobrazí displej LOG a rozsvítí se všechny LED. Pak můžete stisknout ""//" pro návrat na hlavní obrazovku.</li> <li>nebo zrušte funkci stisknutím tlačítka ", zobrazí se výchozí stránka.</li> </ul> | L0C ♥ ●<br>YES<br>NO                       |

Pokud během 1 minuty nestiskněte žádné tlačítko, displej se automaticky vrátí k hlavní stránce.

#### Chybové hlášky funkcí USB OTG:

| Chybový kód | Význam                                                 |
|-------------|--------------------------------------------------------|
| UO I        | Nebyl zjištěn USB disk.                                |
| 50U         | Na USB disk nelze zapisovat - je chráněn proti zápisu. |
| U03         | Data na disku jsou ve špatném formátu.                 |

Nastane-li chyba, její chybový kód se zobrazí na dobu 3 vteřin. Po třech vteřinách se displej vrátí automaticky na výchozí stránku.

#### 2. Nastavení časovače pro prioritu výstupního zdroje

Časovač slouží pro nastavení priority zdroje pro výstup během dne.

| Postup                                                                                                    | LCD displej |
|----------------------------------------------------------------------------------------------------|-------------|
| <b>Krok 1</b> : Stiskněte tlačítko " a držte jej 3 vteřiny pro vstup do nastavení časovač priori-<br>ty výstupního zdroje.               | US6 ©       |
| Krok 2: Pomocí tlačítek <sup>**</sup> デル", ** 予通 ″ nebo <sup>**</sup> 予グ ″ vyberte požadovanou funkci (detai-<br>Ině popsáno v kroku 3). | 500<br>560  |

Krok 3: Vyberte prosím následující program.

| Číslo programu   | Funkce                                                                                                    | LCD displej       |
|------------------|----------------------------------------------------------------------------------------------------|-------------------|
| ა.ৠ/ <i>ზ</i> ,″ | Nejdříve stiskněte tlačítko "" pro nastavení časovače pro ve-<br>řejnou síť. Pro nastavení času zahájení stiskněte "" . Tlačítky<br>" " " " " nastavte požadovanou hodnotu, pak stiskněte<br>pro potvrzení. Poté nastavte čas ukončení: stiskněte tlačítko<br>" . Tlačítky " " " nastavte požadovanou hodnotu,<br>pak stiskněte " pro potvrzení. Rozsah hodnot je od 00 do 23 s<br>krokem jedné hodiny. | US6 ©<br>00<br>23 |
| ₩ <b>₽</b>       | Stiskněte tlačítko """ pro nastavení časovače pro solární ener-<br>gii. Pro nastavení času zahájení stiskněte """. Tlačítky "" a<br>""" nastavte požadovanou hodnotu, pak stiskněte<br>tvrzení. Poté nastavte čas ukončení: stiskněte tlačítko """. Tla-<br>čítky "" a """ nastavte požadovanou hodnotu, pak stiskněte<br>""" pro potvrzení. Rozsah hodnot je od 00 do 23 s krokem jedné<br>hodiny.     | SUB ⊘<br>00<br>23 |

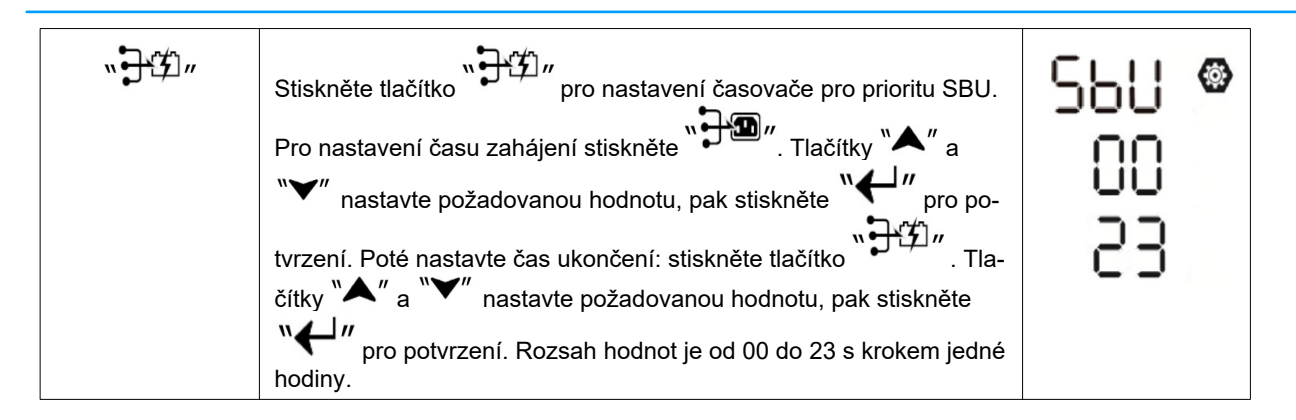

Pro ukončení nastavování použijte tlačítko ""/"/"

#### 3. Nastavení časovače pro prioritu zdroje nabíjení

Časovač slouží pro nastavení priority zdroje pro nabíjení během dne.

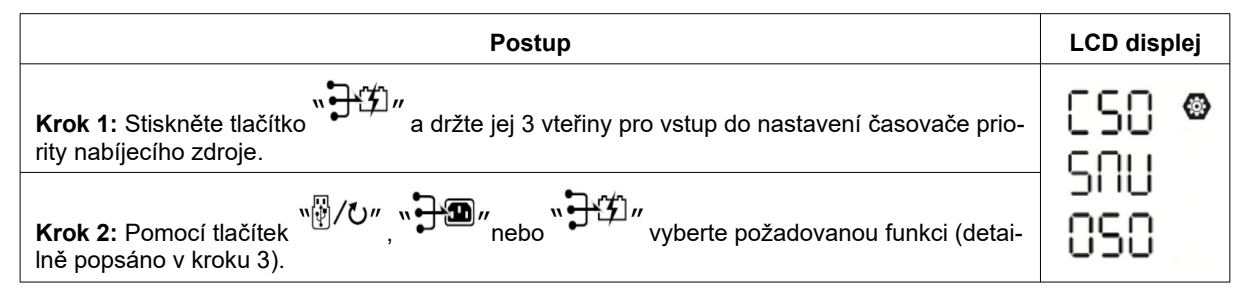

Krok 3: Vyberte prosím následující program.

| Číslo programu  | Funkce                                                                                                    | LCD displej     |   |
|-----------------|----------------------------------------------------------------------------------------------------|-----------------|---|
| ৸ৠ৴৻৶৵          | Nejdříve stiskněte tlačítko "" pro nastavení časovače solární<br>energie. Pro nastavení času zahájení stiskněte "" . Tlačítky<br>" " a " " nastavte požadovanou hodnotu, pak stiskněte<br>pro potvrzení. Poté nastavte čas ukončení: stiskněte tlačítko<br>" . Tlačítky " " a " " nastavte požadovanou hodnotu,<br>pak stiskněte " pro potvrzení. Rozsah hodnot je od 00 do 23 s<br>krokem jedné hodiny.     | CSO<br>00<br>23 |   |
| <b>``;}`®</b> ″ | Stiskněte tlačítko """ pro nastavení časovače pro solární ener-<br>gii a síť. Pro nastavení času zahájení stiskněte """. Tlačítky<br>"" a """ nastavte požadovanou hodnotu, pak stiskněte<br>pro potvrzení. Poté nastavte čas ukončení: stiskněte tlačítko<br>""". Tlačítky "" a """ nastavte požadovanou hodnotu,<br>pak stiskněte "" pro potvrzení. Rozsah hodnot je od 00 do 23 s<br>krokem jedné hodiny. | 500<br>00<br>23 | 8 |

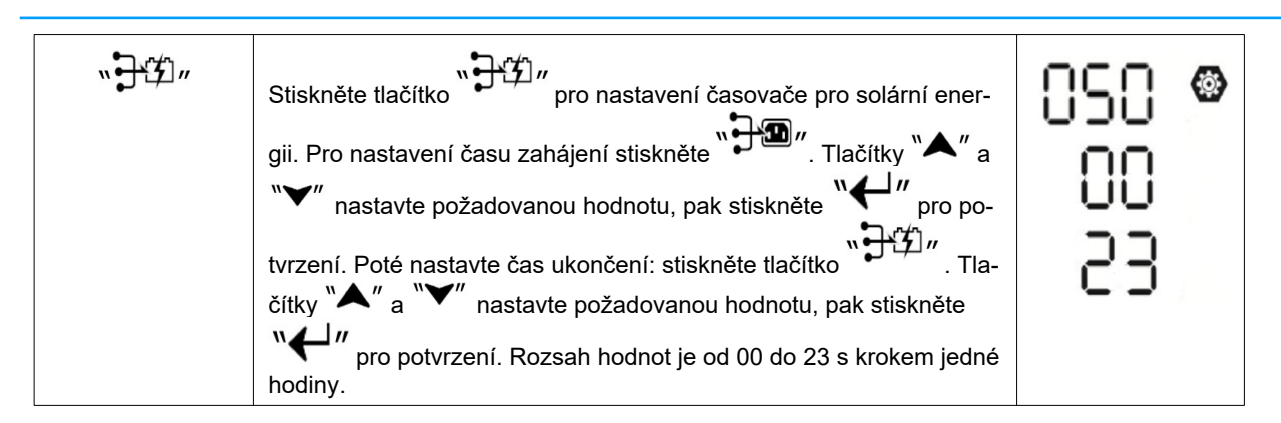

Pro ukončení nastavování použijte tlačítko "⊮/"/"

#### 4.6 Informace na displeji

Mezi různými informacemi na LCD displeji přepínejte stisknutím tlačítek "UP" nebo "DOWN". Informace se zobrazují v následujícím pořadí:

| Informace                                                 | LCD displej                                   |  |
|-----------------------------------------------------------|-----------------------------------------------|--|
| Vstupní a výstupní napětí<br>(výchozí obrazovka displeje) | Vstupní napětí = 230V, výstupní napětí = 230V |  |
| Vstupní frekvence                                         | Vstupní frekvence = 50Hz                      |  |
| Napětí fotovoltaického pole                               |                                               |  |
| Proud fotovoltaického pole                                | Proud PV = 2,6A                               |  |
| Výkon fotovoltaického pole                                | Výkon PV = 500W                               |  |

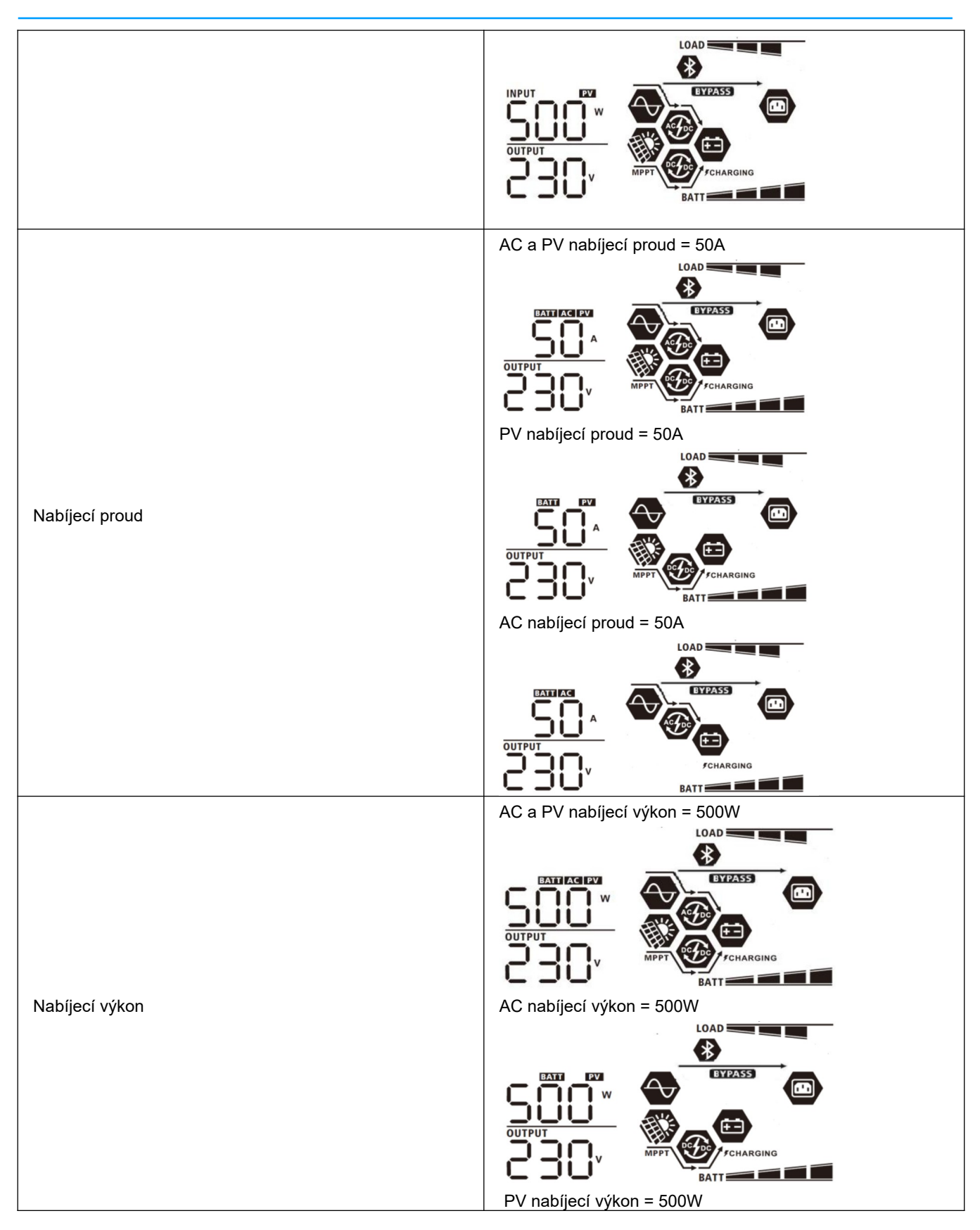

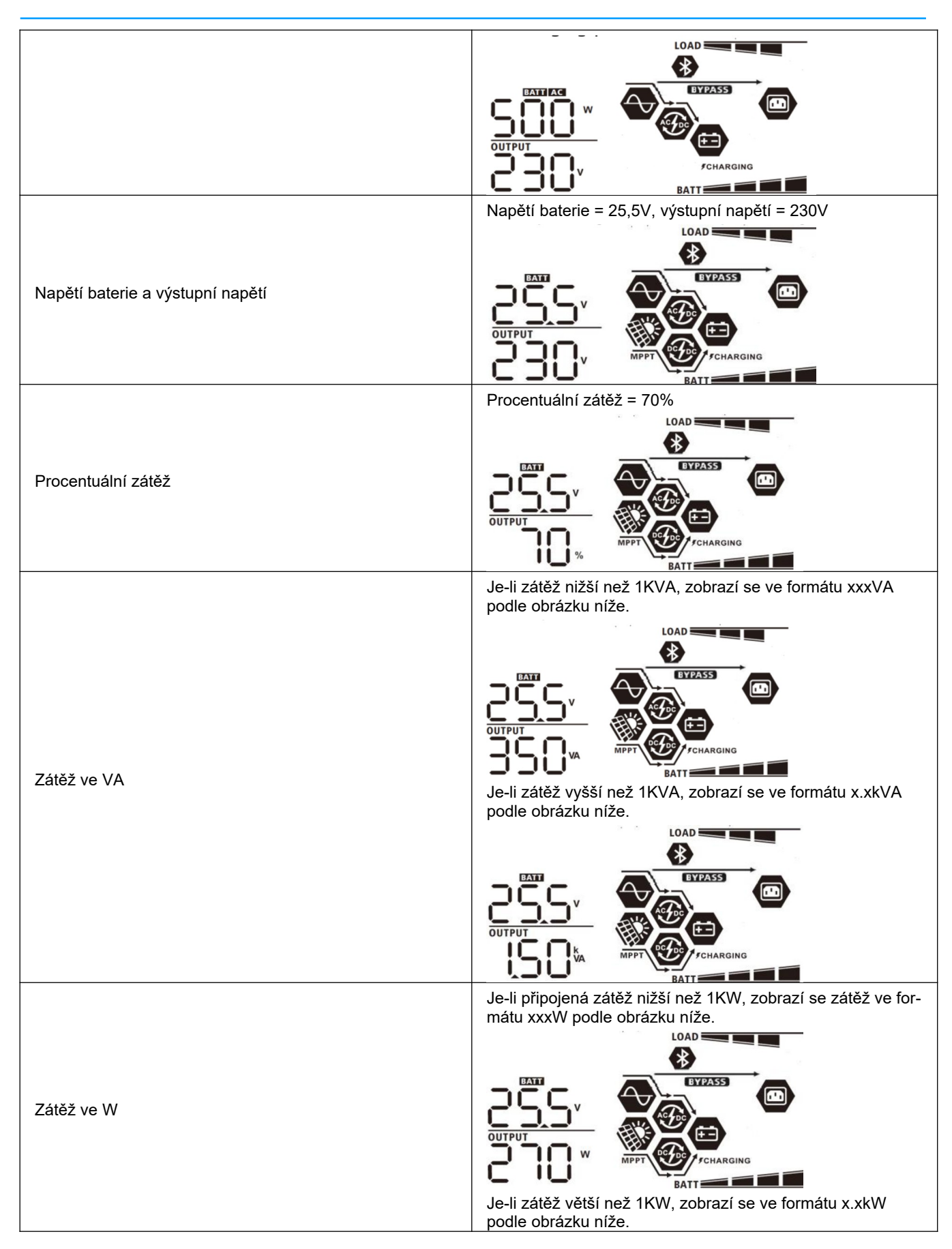

| Napětí baterie / vybíjecí proud                     | Napětí baterie = 25,5V, vybíjecí proud = 1A                       |
|-----------------------------------------------------|-------------------------------------------------------------------|
| Energie vyrobená dnes a spotřeba dnes               | PV energie dnes = 3,88kWh, spotřeba dnes = 9,88kWh                |
| Energie vyrobená tento měsíc a spotřeba tento měsíc | PV energie tento měsíc = 388kWh, spotřeba tento měsíc =<br>988kWh |
| Energie vyrobená tento rok a spotřeba tento rok     | PV energie tento rok = 3,88MWh, spotřeba tento rok = 9,88MWh      |
| Celkem vyrobená energie a celková spotřeba          | PV energie celkem = 38,8MWh, spotřeba celkem =<br>98,8MWh         |
| AKIUAINI UAIUM                                      | Datum 28. listopadu 2017                                          |

| Aktuální čas                 | Čas 13:20.                            |
|------------------------------|---------------------------------------|
| Verze hlavního CPU           | Verze hlavního CPU 00014,04           |
| Verze sekundárního CPU       | Verze sekundárního CPU 00003,03       |
| Verze sekundárního Bluetooth | Verze sekundárního Bluetooth 00003,03 |

## 4.7 Popis provozních režimů

| Provozní režim                                                                                                    | Popis                                                                                       | LCD displej                                                                                                    |
|----------------------------------------------------------------------------------------------------|---------------------------------------------------------------------------------------------|----------------------------------------------------------------------------------------------------|
| Pohotovostní režim<br><b>Poznámka:</b><br>Pohotovostní režim: i když měnič<br>nemusí být zapnutý, nabíječka<br>může nabíjet baterie i bez AC vý-<br>stupu. | Výstup není pod proudem, ale za-<br>řízení může nabíjet baterii                             | Nabíjení ze sítě a solární energií<br>Nabíjení ze sítě<br>Nabíjení ze sítě<br>Vabíjení solární energií<br>Nabíjení solární energií<br>Nenabíjí se<br>E |
| Chybový režim<br>Poznámka:<br>Chybový režim: vyskytly se chyby<br>ve vnitřní elektronice zařízení<br>nebo vně, jako přehřátí, zkrat atd.                   | Solární energie a energie ze sítě<br>může nabíjet baterii                                   | Nabíjení ze sítě a solární energií                                                                                                    |
| Režim sítě (Line)                                                                                                    | Připojenou zátěž napájí zařízení<br>ze sítě. V tomto režimu se nabíjí i<br>baterie ze sítě. | Nabíjení ze sítě a solární energií                                                                                                    |

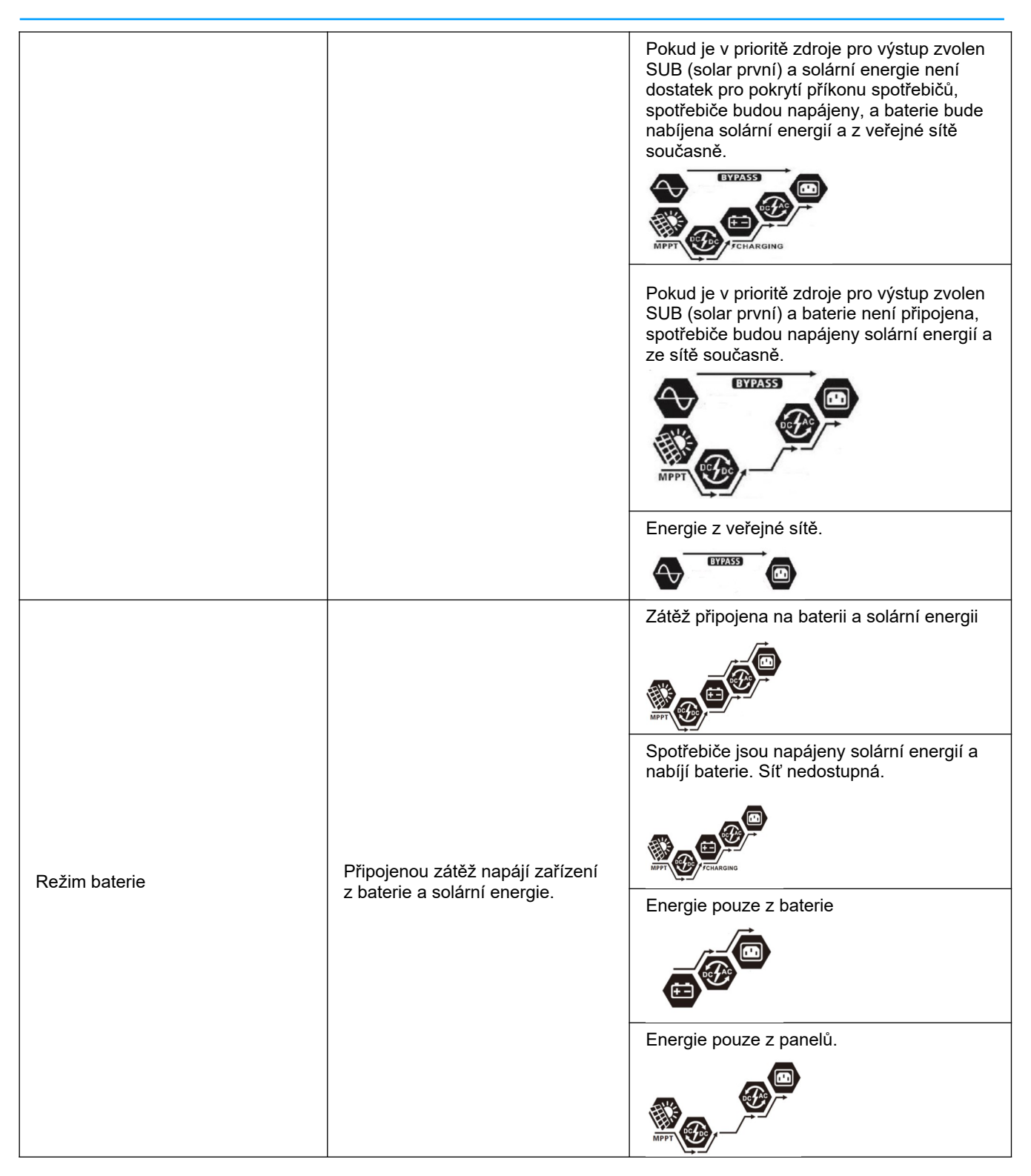

## 5 Popis vyrovnávání baterie

Do funkcí regulátoru nabíjení byla přidáno vyrovnávání baterie. Tato nabíjecí fáze potlačuje negativní chemické procesy jako vytváření vrstev různé koncentrace elektrolytu, kdy u dna baterie je vyšší kyselost elektrolytu než v její horní části. Vyrovnávání též pomáhá odstranit krystaly sulfidu, které se vytvářejí na deskách baterie a snižují její kapacitu. Z těchto důvodů je doporučeno provádět vyrovnávání pravidelně.

#### Jak vyrovnávání spustit

Nejdříve je potřeba povolit funkci vyrovnávání na LCD displeji v programu 30. Poté můžete spustit vyrovnávání baterie regulátorem jedním z následujících způsobů:

- 1. Nastavením intervalu vyrovnávání v programu 35.
- 2. Okamžitým spuštěním vyrovnávání v programu 36.

#### Kdy vyrovnávat

V udržovací fázi nabíjení (float), pokud bylo dosaženo intervalu vyrovnávání, nebo pokud bylo vyrovnávání spuštěno ručně, zahájí regulátor nabíjení vyrovnávací fázi.

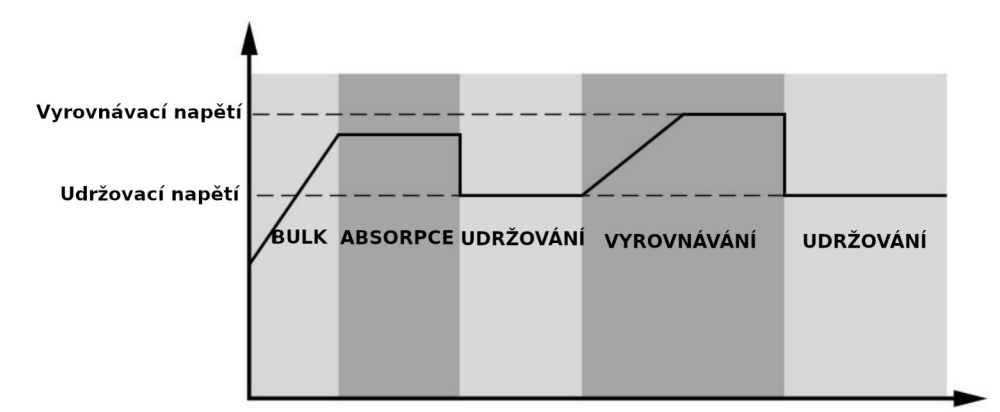

#### Délka vyrovnávání a timeout

Ve vyrovnávací fázi dodává regulátor baterii tolik energie, aby její napětí vystoupalo až na vyrovnávací napětí. Poté se zahájí regulace konstantního napětí tak, aby se napětí baterie udrželo na vyrovnávacím napětí. Baterie se ponechá na tomto napětí tak dlouho, dokud neuplyne vyrovnávací čas.

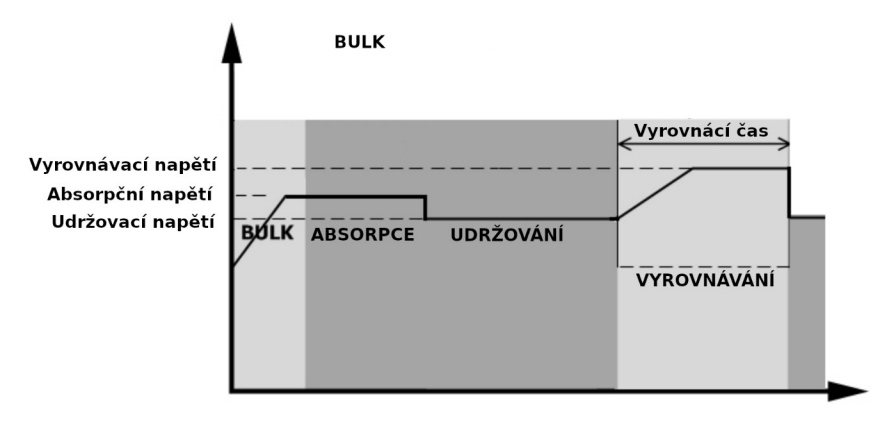

Pokud nebylo během vyrovnávacího času ve vyrovnávací nabíjecí fázi dosaženo vyrovnávacího napětí, regulátor prodlouží vyrovnávací čas do té doby, dokud napětí baterie vyrovnávacího napětí nedosáhne. Pokud je napětí baterie stále nižší než vyrovnávací napětí a uplyne čas timeout, regulátor udržovací fázi zastaví a vrátí se zpět do fáze udržování.

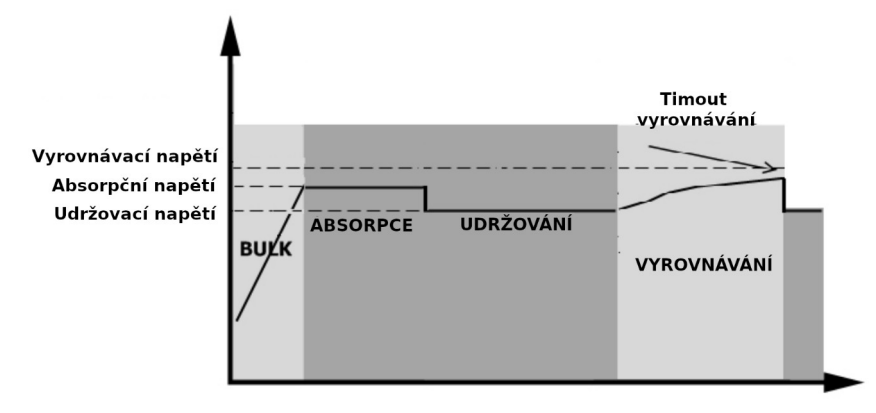

## 6 Chybové kódy

| Kód chyby | Příčina chyby                                                               | Symbol      |
|-----------|-----------------------------------------------------------------------------|-------------|
| 01        | Ventilátor byl zablokován při vypnutém měniči                               | F0 I        |
| 02        | Přehřátí                                                                    | 503         |
| 03        | Napětí baterie je příliš vysoké                                             | F03         |
| 04        | Napětí baterie je příliš nízké                                              | 684         |
| 05        | Zkrat na výstupu nebo bylo detekováno přehřátí vnitřními obvo-<br>dy měniče | F85         |
| 06        | Výstupní napětí je příliš vysoké                                            | F05         |
| 07        | Přetížení déle než povoleno                                                 | F07         |
| 08        | Napětí sběrnice je příliš vysoké                                            | F08         |
| 09        | Selhání soft startu sběrnice                                                | F09         |
| 51        | Přetížení nebo přepětí                                                      | FS (        |
| 52        | Napětí sběrnice příliš nízké                                                | F52         |
| 53        | Selhání soft startu měniče                                                  | FS3         |
| 55        | Přestup DC napětí do AC výstupu                                             | F55         |
| 57        | Selhání proudového senzoru                                                  | F57         |
| 58        | Výstupní napětí příliš vysoké                                               | F58         |
| 59        | Napětí PV je nad povoleným limitem                                          | F5 <u>9</u> |

## 7 Kódy varování

| Kód | Příčina varování                                                     | Akustický alarm                         | Blikající<br>symbol |
|-----|----------------------------------------------------------------------|-----------------------------------------|---------------------|
| 01  | Ventilátor byl zablokován při vypnutém mě-<br>niči                   | Trojice pípnutí každou vteřinu          | [] ¦@               |
| 02  | Přehřátí                                                             | Žádný                                   | <b>@</b> 58         |
| 03  | Přebitá baterie                                                      | Pípnutí jednou za vteřinu               | 83∞                 |
| 04  | Vybitá baterie                                                       | Pípnutí jednou za vteřinu               | 04∞                 |
| 07  | Přetížení                                                            | Pípnutí jednou za polovinu vteři-<br>ny |                     |
| 10  | Snížení výstupního výkonu                                            | Pípnutí jednou za 3 vteřiny             | l∏⊗                 |
| 15  | Nízká energie z fotovoltaického pole                                 | Pípnutí jednou za 3 vteřiny             | !S <b>⊗</b>         |
| 16  | Vysoké napětí na AC vstupu (>280VAC) bě-<br>hem soft startu sběrnice | Žádný                                   | 16 <b>@</b>         |
| 32  | Chyba komunikace měniče s LCD panelem                                | Žádný                                   | 32@                 |
| E9  | Vyrovnávání baterie                                                  | Žádný                                   | <u>69</u>           |
| ЪP  | Baterie není připojená                                               | Žádný                                   |                     |

## 8 Technické parametry

## 8.1 Technické parametry síťového režimu

| Model měniče                  | 1,5KW                             | 3KW                     | 5KW      |  |  |
|-------------------------------|-----------------------------------|-------------------------|----------|--|--|
| Tvar vstupního napětí         | Sinusov                           | ý (veřejná síť nebo gei | nerátor) |  |  |
| Jmenovité vstupní napětí      | 230Vac                            |                         |          |  |  |
|                               |                                   | 170Vac±7V (UPS);        |          |  |  |
| Nizke odpojovaci napeti       | 90Vac±7V (spotřebiče)             |                         |          |  |  |
| Nonžtí pro znovu pšipoloví    |                                   | 180Vac±7V (UPS);        |          |  |  |
| Napeti pro znovu-pripojeni    | 100Vac±7V (spotřebiče)            |                         |          |  |  |
| Vysoké odpojovací napětí      | 280Vac±7V                         |                         |          |  |  |
| Napětí pro znovu-připojení    | 270Vac±7V                         |                         |          |  |  |
| Max. napětí AC vstupu         | 300Vac                            |                         |          |  |  |
| Jmenovitá vstupní frekvence   | 50Hz / 60Hz (automatická detekce) |                         |          |  |  |
| Nízká odpojovací frekvence    | 40±1Hz                            |                         |          |  |  |
| Frekvence pro znovu-připojení | 42±1Hz                            |                         |          |  |  |
| Vysoká odpojovací frekvence   | 65±1Hz                            |                         |          |  |  |
| Frekvence pro znovu-připojení | 63±1Hz                            |                         |          |  |  |

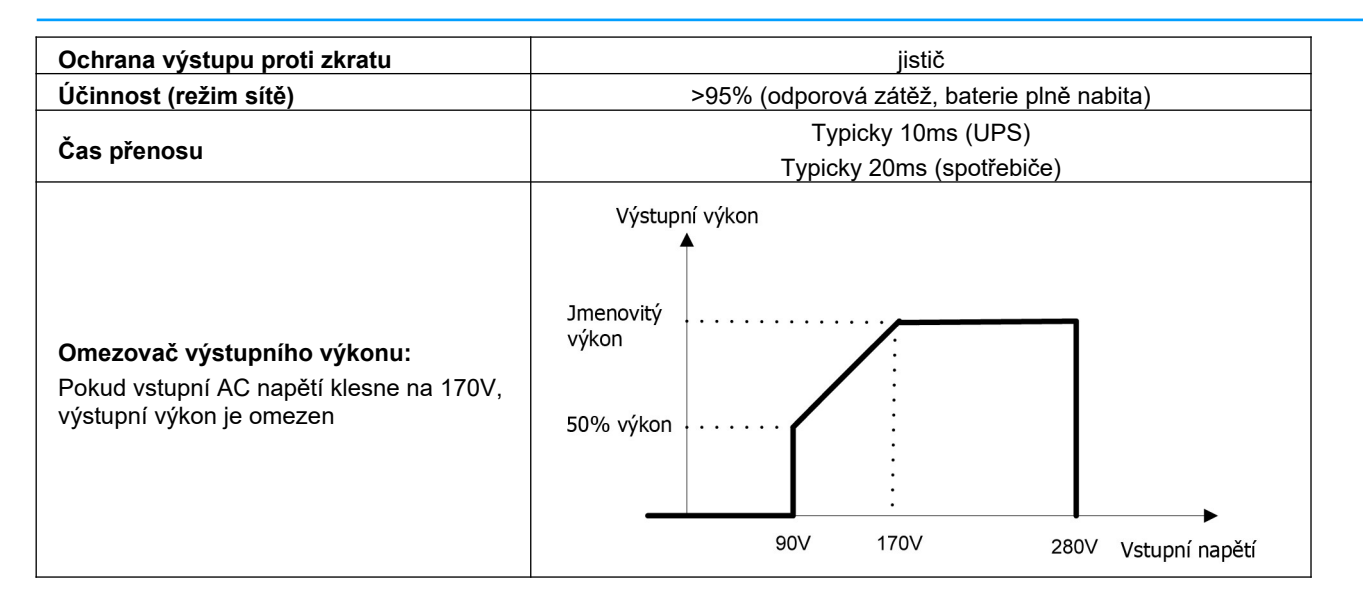

### 8.2 Technické parametry měniče

| Model měniče                    | 1,5KW       | 3KW                         | 5KW         |  |
|---------------------------------|-------------|-----------------------------|-------------|--|
| Jmenovitý výstupní výkon        | 1KVA/1kW    | 2KVA/2kW                    | 3KVA/3kW    |  |
| Tvar výstupního napětí          |             | Čistý sinus                 |             |  |
| Regulace výstupního napětí      |             | 230Vac±5%                   |             |  |
| Výstupní frekvence              |             | 50Hz                        |             |  |
| Špičková účinnost               |             | 93%                         |             |  |
| Ochrana proti přetížení         | 5s při ≥    | 130% zátěži, 10s při 105% - | 130% zátěži |  |
| Krátkodobé přetížení            | 2           | x jmenovitý výkon po dobu 5 | 5 vteřin    |  |
| Jmenovité DC vstupní napětí     | 2           | 4Vdc                        | 48Vdc       |  |
| Napětí studeného startu         | 23          | 3,0Vdc                      | 46,0Vdc     |  |
| Nízké DC napětí pro varování    | 00.01/1-    |                             | 46 0)/do    |  |
| Při zátěži < 50%                | 23,0Vdc     |                             |             |  |
| Při zátěži ≥ 50%                | 22,0VdC     |                             | 44,0 Vuc    |  |
| Napětí pro odvolání varování na |             |                             |             |  |
| nízké DC napětí                 | 23          | 3,5Vdc                      | 47,0Vdc     |  |
| Při zátěži < 50%                | 23          | 3,0Vdc                      | 46,0Vdc     |  |
| Při zátěži ≥ 50%                |             |                             |             |  |
| Nízké odpojovací DC napětí      | 21          | 5V/dc                       | 43 0\/dc    |  |
| Při zátěži < 50%                | 21,3Vdc     |                             | 42,0Vdc     |  |
| Při zátěži ≥ 50%                | 21,0000     |                             | 42,0 Vuc    |  |
| Zotavovací vysoké napětí DC     | 32Vdc 62Vdc |                             |             |  |
| Vysoké odpojovací napětí DC     | 33Vdc       |                             | 63Vdc       |  |
| Příkon měniče na prázdno        | <35W <50W   |                             |             |  |

## 8.3 Technické parametry regulátoru nabíjení

| Мо                                          | del měniče                  | 1,5KW                                                                                                    |      | 3KW 5KW                                                    |       |  |
|---------------------------------------------|-----------------------------|----------------------------------------------------------------------------------------------------|------|------------------------------------------------------------|-------|--|
| Nabíjecí algor                              | itmus                       | 3 fáze                                                                                                    |      |                                                            |       |  |
| Nabíjecí proud                              | d z AC (max)                | 40A 60A<br>(Při V <sub>₩P</sub> =230Vac) (Při V <sub>₩P</sub> =230Vac)                                                                                                    |      | 0A<br>=230Vac)                                             |       |  |
| Nabíjecí na-                                | Zalité baterie              | 2                                                                                                    | 29,2 |                                                            | 58,4  |  |
| BULK                                        | AGM a Gel bate-<br>rie      |                                                                                                    | 28,2 |                                                            | 56,4  |  |
| Plovoucí nabí                               | jecí napětí                 | 2                                                                                                    | 7Vdc |                                                            | 54Vdc |  |
| Plovoucí nabíjecí napětí<br>Nabíjecí křivka |                             | Napětí baterie, na článek     Nabíje       2.43vdc (2.35vdc)     Napětí       2.25vdc     Napětí       1     10x10, min. 10 minut, max. 8 hodin       Bulk     Absorpce       Udržování       Vance |      | Nabíjecí proud, %<br>Napětí<br>100%<br>50%<br>Proud<br>Čas |       |  |
| Solární nabíie                              | ní MPPT                     |                                                                                                    | -    | _                                                          |       |  |
| Model měničo                                |                             | 1 5KW                                                                                                    |      | 3KW                                                        | 5K\W  |  |
| Max výkon PV                                | / pole                      | 2000\//                                                                                                    |      | 4000W                                                      | 5000W |  |
| Jmenovité na                                | pětí PV pole                | 240V/dc                                                                                                    |      | 320Vdc                                                     |       |  |
| Startovací na                               | oětí                        | 150Vdc +/ 10Vdc                                                                                                    |      |                                                            |       |  |
| Rozsah MPPT                                 | napětí PV pole              | 120~380Vdc 120~450Vdc                                                                                                    |      | 20~450Vdc                                                  |       |  |
| Max PV Voc                                  |                             | 400Vdc 500Vdc                                                                                                    |      | 500Vdc                                                     |       |  |
| Max nabíjecí p<br>solární regulá            | proud (AC nabíječ +<br>tor) | 60A                                                                                                    |      | 80A                                                        |       |  |

## 8.4 Obecné parametry

| Model měniče            | 1,5KW 3KW 5KW                              |  |  |  |  |
|-------------------------|--------------------------------------------|--|--|--|--|
| Rozsah provozní teploty | -10°C - 50°C                               |  |  |  |  |
| Teplota pro skladování  | -15°C - 60°C                               |  |  |  |  |
| Vlhkost                 | 5% až 95% relativní vlhkost bez kondenzace |  |  |  |  |
| Rozměry (HxŠxV), mm     | 100 x 280 x 390 115 x 300 x 400            |  |  |  |  |
| Hmotnost bez obalu, kg  | 8,5 9 10                                   |  |  |  |  |

# 9 Problémy a jejich řešení

| Problém                                                                                 | LCD/LED/bzučák                                                                | Vysvětlení / možná<br>příčina                                                                                                    | Co dělat                                                                                                    |  |
|-----------------------------------------------------------------------------------------|-------------------------------------------------------------------------------|----------------------------------------------------------------------------------------------------|----------------------------------------------------------------------------------------------------|--|
| Přístroj se během startu<br>automaticky vypne                                           | LCD/LED indikátory a<br>bzučák jsou aktivní 3 vteři-<br>ny a pak se vše vypne | Napětí baterie je velmi nízké<br>(<1,91V / článek)                                                                                                    | <ol> <li>nabijte baterii</li> <li>vyměňte baterii</li> </ol>                                                                                                    |  |
| Po zapnutí není žádná<br>odezva                                                         | Bez indikace                                                                  | <ol> <li>Napětí baterie je kriticky<br/>nízké (&lt;1,4V / článek)</li> <li>je přetavena vnitřní po-<br/>jistka.</li> </ol>                                                                       | <ol> <li>obraťte se na servis kvůli<br/>výměně vnitřní pojistky</li> <li>nabijte baterii</li> <li>vyměňte baterii</li> </ol>                                                                                                    |  |
|                                                                                         | Na displeji je zobrazeno<br>vstupní napětí 0 a bliká<br>zelená dioda          | Je vybaven vstupní chránič                                                                                                    | Ověřte, zda je vstupní AC jistič za-<br>pnutý a zda je AC kabeláž<br>správně zapojena                                                                                                    |  |
| Je k dispozici energie<br>z veřejné sítě, ale pří-<br>stroj pracuje v režimu<br>baterie | bliká zelená LED                                                              | Nedostatečná kvalita AC vstupu<br>(generátor)                                                                                                    | <ol> <li>ověřte, zda AC vodiče<br/>nejsou příliš tenké nebo<br/>příliš dlouhé</li> <li>máte-li centrálu ověřte,<br/>zda správně pracuje, pří-<br/>padně zda je dobře nasta-<br/>ven rozsah vstupního na-<br/>pětí (UPS-&gt;spotřebiče)</li> </ol> |  |
|                                                                                         | bliká zelená LED                                                              | Priorita zdroje pro zátěž je nasta-<br>vena SUB (první solar)                                                                                                    | Změňte prioritu zdroje na SUB<br>(první síť)                                                                                                    |  |
| Po zapnutí přístroje se<br>opakovaně zapíná a vy-<br>píná vnitřní relé                  | LCD displej i LED kont-<br>rolky blikají                                      | Odpojená baterie                                                                                                    | Ověřte, zda je baterie dobře zapo-<br>jená                                                                                                    |  |
| Bzučák nepřetržitě bzučí<br>a bliká červená dioda                                       |                                                                               | Přetížení. Měnič je přetížen na<br>110% a vypršel maximální čas<br>přetížení.                                                                                                    | Omezte připojenou zátěž vypnutím<br>některých spotřebičů                                                                                                    |  |
|                                                                                         | Chyba 07                                                                      | Výstupní výkon je snížen,<br>pokud je vstupní napětí PV<br>vyšší než povolené. Je-li v ta-<br>kovém případě připojená zá-<br>těž vyšší než snížený vý-<br>stupní výkon, hlásí se přetí-<br>žení. | Omezte počet panelů v sérii nebo<br>připojenou zátěž.                                                                                                    |  |
|                                                                                         | Chyba 05                                                                      | Zkratován výstup                                                                                                    | Ověřte, zda je dobře zapojena<br>kabeláž a odstraňte příliš velkou<br>zátěž                                                                                                    |  |
|                                                                                         | -                                                                             | Teplota komponent měniče pře-<br>sáhla 120°C.                                                                                                    | Ověřte, zda není blokována                                                                                                    |  |
|                                                                                         | Chyba 02                                                                      | Vnitřní teplota měniče přesáhla<br>100°C                                                                                                    | okolní teplota příliš vysoká                                                                                                    |  |
|                                                                                         |                                                                               | Baterie je přebitá                                                                                                    | Odešlete na opravu                                                                                                    |  |
|                                                                                         | Chyba 03                                                                      | Napětí baterie je příliš vysoké                                                                                                    | Ověřte, zda typ baterií a jejich po-<br>čet splňuje požadavky.                                                                                                    |  |
|                                                                                         | Chyba 01                                                                      | Porucha ventilátoru                                                                                                    | Vyměňte ventilátor                                                                                                    |  |

| Chyby 06/58       | Výstup mimo normu (napětí na<br>výstupu měniče je pod 190Vac<br>nebo je vyšší než 260Vac) | <ol> <li>omezte připojenou zátěž</li> <li>odešlete na opravu</li> </ol> |
|-------------------|-------------------------------------------------------------------------------------------|-------------------------------------------------------------------------|
| Chyby 08/09/53/57 | Porucha elektroniky měniče.                                                               | Odešlete na opravu.                                                     |
| Chyba 51          | Přetížení nebo přepětí                                                                    |                                                                         |
| Chyba 52          | Napětí sběrnice je příliš nízké                                                           | Restartujte přístroj. Pokud chyba                                       |
| Chyba 55          | Výstupní napětí je nevyvážené                                                             | pretiva, posiete prositi na opravu.                                     |
| Chyba 59          | Napětí PV pole je mimo povolený<br>rozsah                                                 | Omezte počet PV panelů v sérii.                                         |

| 10 | Příloha | <b>A:</b> | přibližné | doby | zálohy | y zátěže |
|----|---------|-----------|-----------|------|--------|----------|
|----|---------|-----------|-----------|------|--------|----------|

| Model   | Zátěž (VA) | Doba zálohy při 24Vdc a 100Ah (min) | Doba zálohy při 24Vdc a 200Ah (min) |  |
|---------|------------|-------------------------------------|-------------------------------------|--|
|         | 150        | 908                                 | 2224                                |  |
|         | 300        | 449                                 | 1100                                |  |
|         | 450        | 338                                 | 815                                 |  |
|         | 600        | 222                                 | 525                                 |  |
|         | 750        | 177                                 | 414                                 |  |
| 1,38,00 | 900        | 124                                 | 303                                 |  |
|         | 1050       | 110                                 | 269                                 |  |
|         | 1200       | 95                                  | 227                                 |  |
|         | 1350       | 82                                  | 198                                 |  |
|         | 1500       | 68                                  | 164                                 |  |
| Model   | Zátěž (VA) | Doba zálohy při 24Vdc a 100Ah (min) | Doba zálohy při 24Vdc a 200Ah (min) |  |
|         | 300        | 449                                 | 1100                                |  |
|         | 600        | 222                                 | 525                                 |  |
|         | 900        | 124                                 | 303                                 |  |
|         | 1200       | 95                                  | 227                                 |  |
| 214/    | 1500       | 68                                  | 164                                 |  |
| 300     | 1800       | 56                                  | 126                                 |  |
|         | 2100       | 48                                  | 108                                 |  |
|         | 2400       | 35                                  | 94                                  |  |
|         | 2700       | 31                                  | 74                                  |  |
|         | 3000       | 28                                  | 67                                  |  |
| Model   | Zátěž (VA) | Doba zálohy při 24Vdc a 100Ah (min) | Doba zálohy při 24Vdc a 200Ah (min) |  |
|         | 500        | 613                                 | 1288                                |  |
|         | 1000       | 268                                 | 613                                 |  |
|         | 1500       | 158                                 | 402                                 |  |
|         | 2000       | 111                                 | 271                                 |  |
|         | 2500       | 90                                  | 215                                 |  |
| 54.00   | 3000       | 76                                  | 182                                 |  |
|         | 3500       | 65                                  | 141                                 |  |
|         | 4000       | 50                                  | 112                                 |  |
|         | 4500       | 44                                  | 100                                 |  |
|         | 5000       | 40                                  | 90                                  |  |

**Poznámka:** doba zálohy závisí na kvalitě baterií, jejich stáří a typu. Parametry baterií se mohou velmi lišit v závislosti na výrobci.

## 11 Příloha B: Připojení komunikace s BMS

#### 11.1 Úvod

Používáte-li lithiové baterie, doporučujeme pořídit si speciální RJ45 komunikační kabel. Obraťte se na vašeho dodavatele, který vám vysvětlí podrobnosti.

Speciální RJ45 komunikační kabel přenáší informace a události mezi lithiovou baterií a měničem. Seznam těchto dat:

- informace potřebné ke konfiguraci nabíjecího napětí, nabíjecího proudu a odpojovacího napětí baterie podle parametrů použité lithiové baterie.
- data potřebná pro zahájení a konce nabíjení baterií měničem podle aktuálního stavu lithiové baterie.

#### 11.2 Konfigurace komunikačního rozhraní

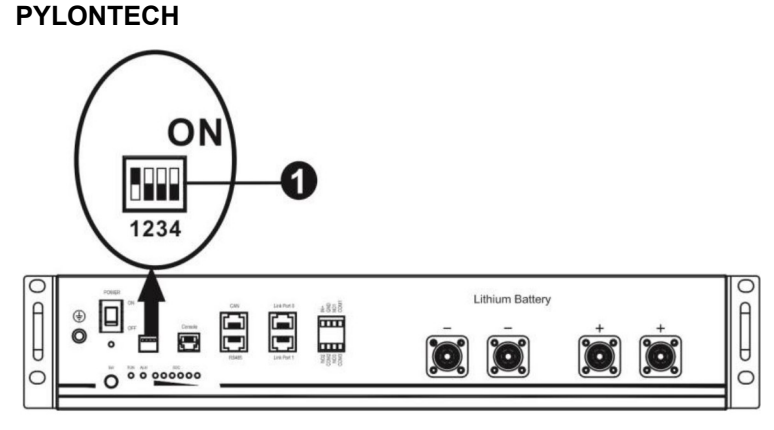

(1) DIP přepínač: na baterii se nachází DIP přepínač pro nastavení různých baud rate a adresa skupiny baterií. Je-li přepínač na pozici OFF, znamená to nastavení 0, nachází-li se v pozici ON, znamená to nastavení 1.

DIP 1 v pozici ON způsobí nastavení baud rate na 9600.

DIP 2, 3 a 4 jsou rezervovány pro adresu skupiny baterií.

DIP přepínače 2, 3 a 4 na hlavní baterii (první baterii) slouží k nastavení nebo změně adresy skupiny baterií.

Poznámka: "1" je poloha přepínače nahoře, "0" poloha přepínače dole.

| DIP 1                                                           | DIP 2 | DIP 3 | DIP 4 | Adresa packu                                                                                                    |
|-----------------------------------------------------------------|-------|-------|-------|----------------------------------------------------------------------------------------------------|
| 1: RS485 baud rate=9600<br>Po změně nastavení re-<br>startujte. | 0     | 0     | 0     | Jediná bateriová skupina. Hlavní baterii je<br>nutno nastavit takto, podřízené baterie pak<br>jakkoliv jinak.                |
|                                                                 | 1     | 0     | 0     | Více bateriových skupin. Hlavní baterii první<br>skupiny je nutno nastavit takto, podřízené bate-<br>rie pak jakkoliv jinak. |
|                                                                 | 0     | 1     | 0     | Více bateriových skupin. Hlavní baterii druhé<br>skupiny je nutno nastavit takto, podřízené bate-<br>rie pak jakkoliv jinak. |

| 1 | 1 | 0 | Více bateriových skupin. Hlavní baterii třetí<br>skupiny je nutno nastavit takto, podřízené bate-<br>rie pak jakkoliv jinak.  |
|---|---|---|----------------------------------------------------------------------------------------------------|
| 0 | 0 | 1 | Více bateriových skupin. Hlavní baterii čtvrté<br>skupiny je nutno nastavit takto, podřízené bate-<br>rie pak jakkoliv jinak. |
| 1 | 0 | 1 | Více bateriových skupin. Hlavní baterii páté<br>skupiny je nutno nastavit takto, podřízené bate-<br>rie pak jakkoliv jinak.   |

**Poznámka:** Maximální počet bateriových skupin lithiových baterií je 5. Počet baterií ve skupině zjistíte u výrobce baterie.

#### 11.3 Instalace a provoz

Poté, co jste provedli konfiguraci komunikačního rozhraní baterie, nastavte prosím pomocí LCD panelu i měnič.

Krok 1: Propojte měnič s lithiovou bateriím pomocí speciálního RJ45 kabelu.

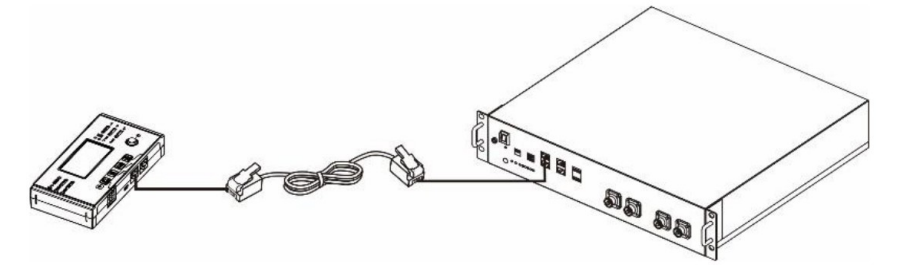

Krok 2: Zapněte lithiovou baterii.

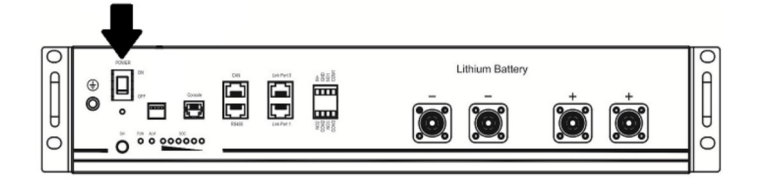

Krok 3: Stiskněte na dobu delší než 3 vteřiny níže označené tlačítko - výstup baterie je připraven.

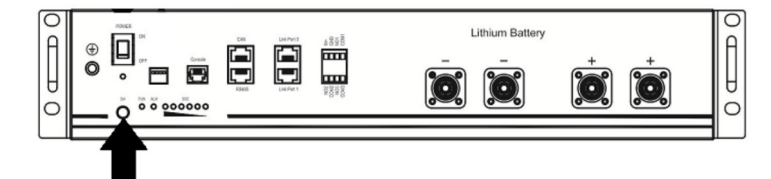

Krok 4: Zapněte měnič.

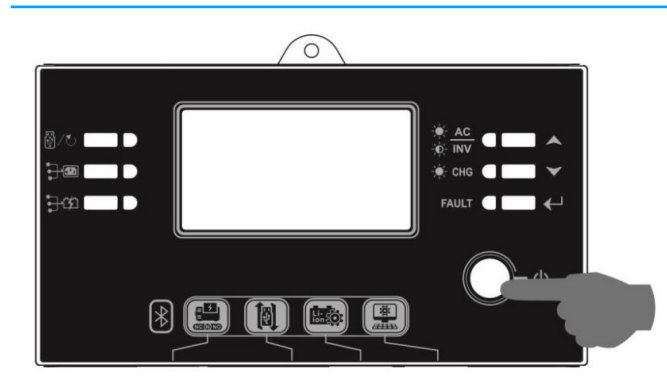

Krok 5: Ujistěte se, že nastavený typ baterie je v programu 5 nastaven na "PYL".

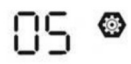

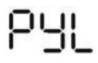

Bude-li komunikace mezi měničem a baterií úspěšná, začne na LCD displeji blikat ikona baterie

. Navázání komunikace může trvat déle než 1 minutu.

#### Aktivace baterie

Tato funkce slouží k automatické aktivace lithiové baterie během uvedení do provozu. Poté, co byla baterie připojena k měniči, měnič po zapnutí baterii automaticky aktivuje.

#### WECO

Krok 1: Propojte měnič s lithiovou bateriím pomocí speciálního RJ45 kabelu.

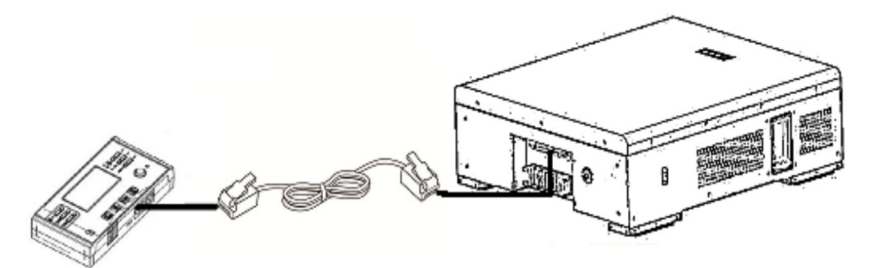

Krok 2: Zapněte lithiovou baterii.

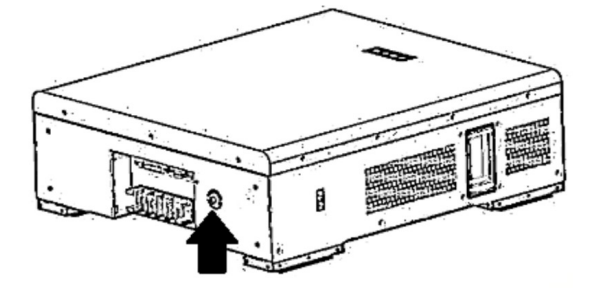

Krok 3: Zapněte měnič.

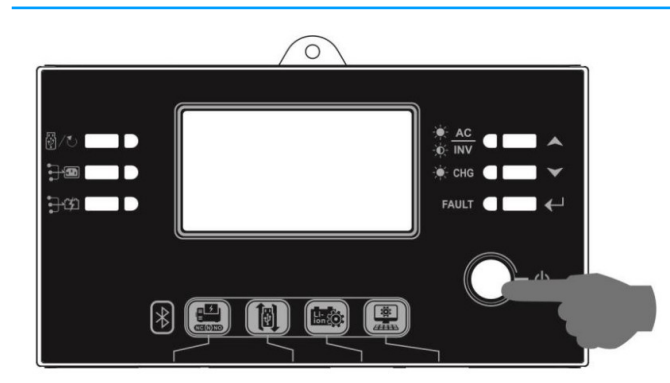

Krok 5: Ujistěte se, že nastavený typ baterie je v programu 5 nastaven na "WEC".

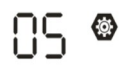

# 33ں

Bude-li komunikace mezi měničem a baterií úspěšná, začne na LCD displeji blikat ikona baterie

. Navázání komunikace může trvat déle než 1 minutu.

#### SOLTARO

Krok 1: Propojte měnič s lithiovou bateriím pomocí speciálního RJ45 kabelu.

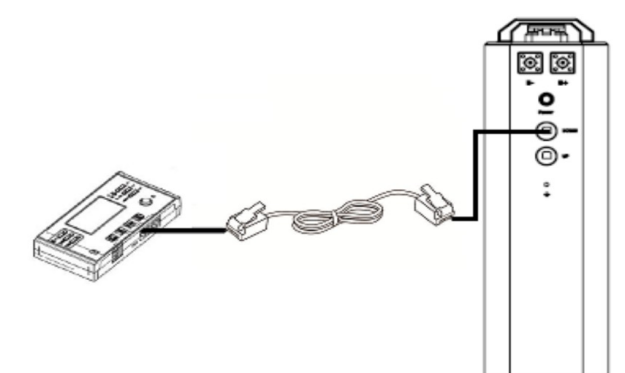

Krok 2: Otevřete krytku a zapněte lithiovou baterii.

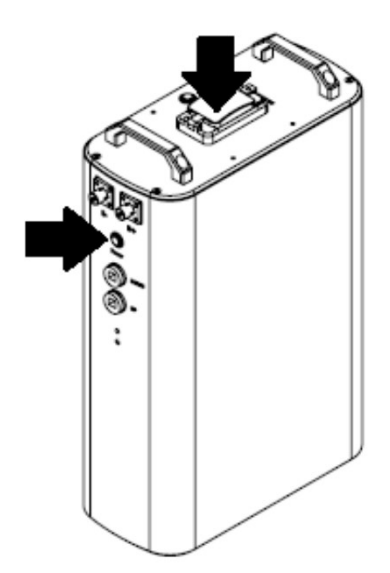

Krok 3: Zapněte měnič.

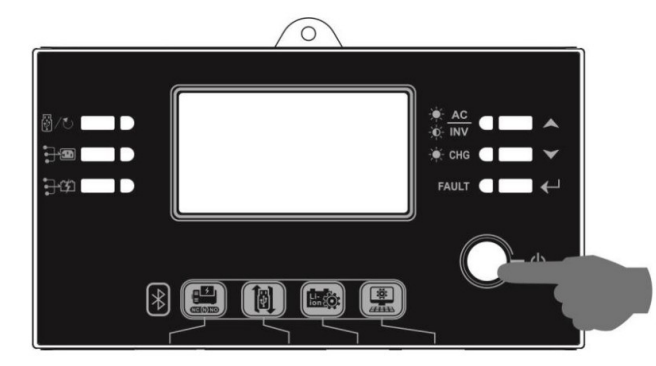

Krok 5: Ujistěte se, že nastavený typ baterie je v programu 5 nastaven na "SOL".

85 **(** 

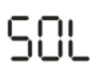

Bude-li komunikace mezi měničem a baterií úspěšná, začne na LCD displeji blikat ikona baterie

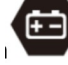

. Navázání komunikace může trvat déle než 1 minutu.

### 11.4 Informace na LCD displeji

Stiskněte tlačítka "▲" nebo "▼" pro přepnutí stránky displeje. Před zobrazením čísla verze hlavního CPU se zobrazí bateriový pack a číslo bateriové skupiny, jak znázorněno níže.

| Stránka displeje                                  | LCD displej                                     |
|---------------------------------------------------|-------------------------------------------------|
| Počet bateriových packů a počet<br>skupin baterií | Bateriových packů = 3, počet skupin baterií = 1 |

Na LCD displeji měniče se mohou provozu mohou zobrazovat kódy upozornění, související s komunikací s baterií.

| Kód         | Popis                                                                                                    |
|-------------|----------------------------------------------------------------------------------------------------|
| 60 <b>@</b> | Pokud stav baterie neumožňuje baterii nabíjet nebo vybíjet, zobrazí se kód 60 po ukončení nabí-<br>jení či vybíjení.                                                                                                    |
| 5 Iø        | <ul> <li>Selhání komunikace (pouze pro typ baterie "Pylontech").</li> <li>Pokud se do tří minut nepodařilo úspěšně zahájit komunikaci mezi měničem a baterií po zapojení baterie, zapípá bzučák. Po 10 minutách měnič nabíjení nebo vybíjení lithiové baterie ukončí.</li> <li>Pokud dojde k přerušení komunikace poté, co byla předtím úspěšně navázána, začne pípat bzučák.</li> </ul> |
| <b>69</b>   | Pokud stav baterie neumožňuje baterii nabíjet, zobrazí se kód 69 po ukončení nabíjení.                                                                                                    |
| 70⊘         | Pokud si baterie žádá nabití, zobrazí měnič kód 70 po zahájení nabíjení.                                                                                                    |
| -] ¦⊘       | Pokud stav baterie neumožňuje baterii vybíjet, zobrazí se kód 71 po zahájení vybíjení.                                                                                                    |